# SevenCompact™ S230

# Leitfähigkeitsmessgerät

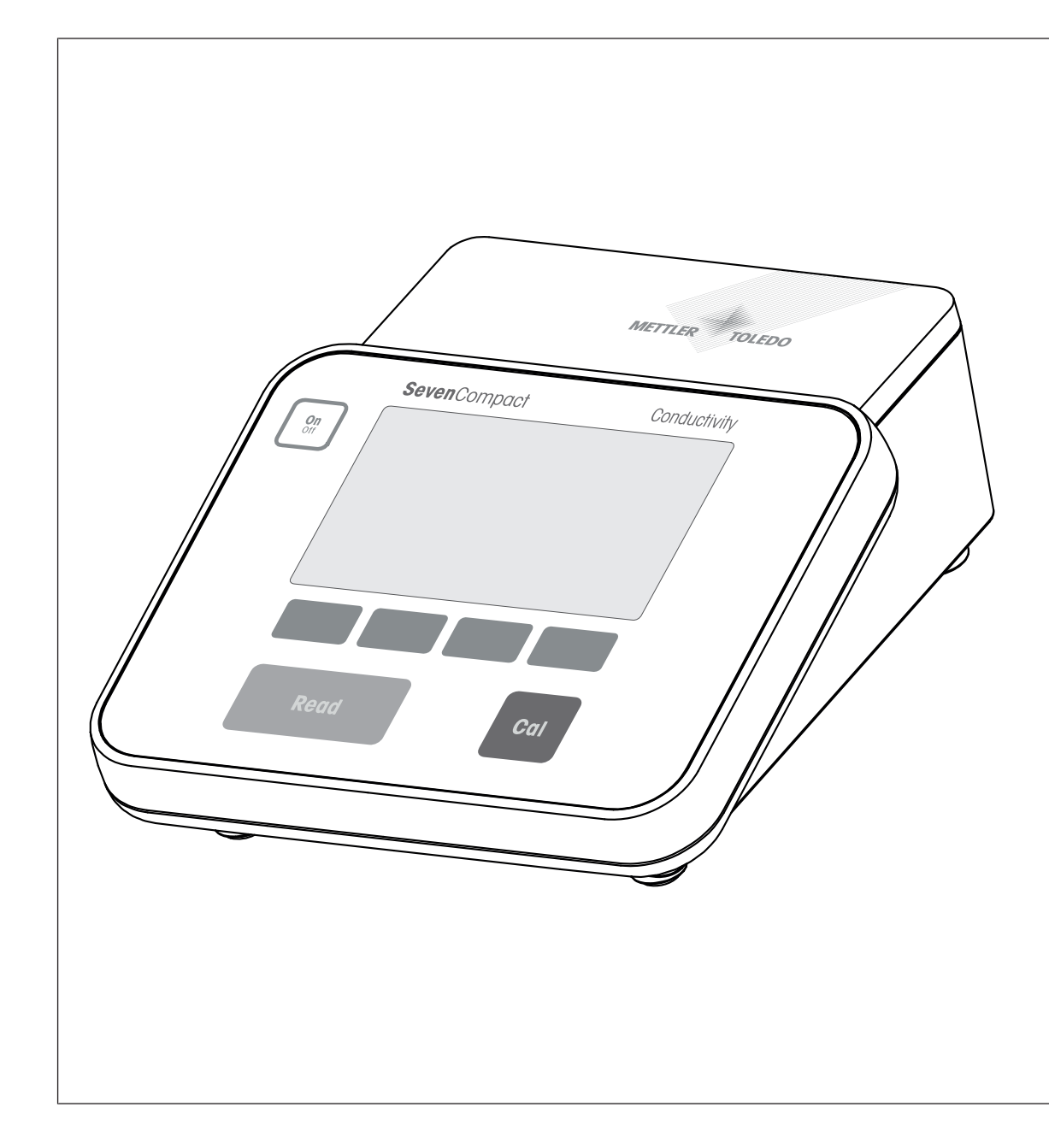

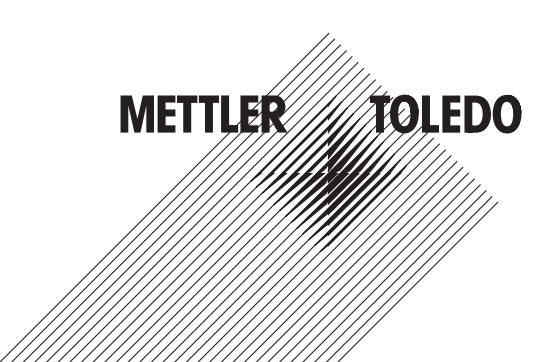

# Referenzhandbuch

# Inhaltsverzeichnis

| 1 | Einle               | itung                                         | 3  |  |  |  |  |  |
|---|---------------------|-----------------------------------------------|----|--|--|--|--|--|
| 2 | Sicherheitshinweise |                                               |    |  |  |  |  |  |
|   | 2.1                 | Definition von Signalwörtern und Warnsymbolen | 4  |  |  |  |  |  |
|   | 2.2                 | Produktspezifische Sicherheitshinweise        | 4  |  |  |  |  |  |
| 3 | Aufb                | u und Funktion                                | 6  |  |  |  |  |  |
|   | 3.1                 | Übersicht                                     | 6  |  |  |  |  |  |
|   | 3.2                 | Anschlüsse auf der Rückseite                  | 7  |  |  |  |  |  |
|   | 3.3                 | Anzeige und Symbole                           | 8  |  |  |  |  |  |
|   | 3.4                 | Tastensteuerungen                             | 9  |  |  |  |  |  |
|   | 3.5                 | Soffkeys                                      | g  |  |  |  |  |  |
|   | 3.6                 | Alphanumerische Tastatur                      | 10 |  |  |  |  |  |
|   |                     | 3.6.1 Eingabe alphanumerischer Zeichen        | 10 |  |  |  |  |  |
|   |                     | 3.6.2 Bearbeiten von Werten in Tabellen       | 10 |  |  |  |  |  |
|   | 3.7                 | Navigieren in einem Menü                      | 11 |  |  |  |  |  |
|   | 3.8                 | Navigieren zwischen Menüs                     | 11 |  |  |  |  |  |
| 4 | Inbei               | riebnahme                                     | 12 |  |  |  |  |  |
| • | 4.1                 | Lieferumfang                                  | 12 |  |  |  |  |  |
|   | 4.2                 | Montage des uPlace™ Elektrodenarms            | 12 |  |  |  |  |  |
|   | 4.3                 | Installation des Netzteils                    | 14 |  |  |  |  |  |
|   | 4.4                 | Anschliessen der Sensoren                     | 14 |  |  |  |  |  |
|   | 4.5                 | Ein- und Ausschalten des Instruments          | 15 |  |  |  |  |  |
|   | 4.6                 | Anschlussoptionen                             | 15 |  |  |  |  |  |
| 5 | Konf                | aurieren des Instruments                      | 16 |  |  |  |  |  |
| - | 5.1                 | Proben-ID                                     | 16 |  |  |  |  |  |
|   | 5.2                 | Benutzer-ID                                   | 16 |  |  |  |  |  |
|   | 5.3                 | Rührer                                        | 17 |  |  |  |  |  |
|   | 54                  | Datensneicherung                              | 17 |  |  |  |  |  |
|   | 5.5                 | Systemeinstellungen                           | 18 |  |  |  |  |  |
|   | 0.0                 | 5.5.1 Sprache                                 | 18 |  |  |  |  |  |
|   |                     | 5.5.2 Datum und Uhrzeit                       | 18 |  |  |  |  |  |
|   |                     | 5.5.3 Zugriffsschutz                          | 18 |  |  |  |  |  |
|   |                     | 5.5.4 Akustisches Sinnal                      | 10 |  |  |  |  |  |
|   |                     | 5.5.5 Redienermodus                           | 10 |  |  |  |  |  |
|   |                     | 5.5.6 Bildschirmeinstellungen                 | 10 |  |  |  |  |  |
|   | 56                  | San <i>i</i> na                               | 20 |  |  |  |  |  |
|   | 5.7                 | Geräteselbsttest                              | 20 |  |  |  |  |  |
| 6 | Moor                | on dor Loitfähigkoit                          | 21 |  |  |  |  |  |
| 0 | 6 1                 | Messeinstellungen                             | 22 |  |  |  |  |  |
|   | 0.1                 | 6 1 1 Sansor-ID/SN                            | 22 |  |  |  |  |  |
|   |                     | 6.1.2 Kalibriereinstellungen                  | 23 |  |  |  |  |  |
|   |                     | 6.1.2 Mansheretingen                          | 23 |  |  |  |  |  |
|   |                     | 6 1 3 1 Pafaranztamparatur                    | 20 |  |  |  |  |  |
|   |                     | 6.1.3.2 Temperaturkorrektur/Alpha_Koeffizient | 20 |  |  |  |  |  |
|   |                     | 6.1.3.2 TEMPERIUM KONEKIU/AIPING-KOEIIIZIEIII | 24 |  |  |  |  |  |
|   |                     | 6.1.2.4 Loitfähigkoitooinhoit                 | 20 |  |  |  |  |  |
|   |                     | 6125 Leitfähigkeitsgebo                       | 20 |  |  |  |  |  |
|   |                     | C. 1. S. D Letitutilykelisusutile             | 20 |  |  |  |  |  |
|   |                     |                                               | 20 |  |  |  |  |  |
|   |                     | 0.1.4 EIIUpUIIKIIyp                           | 20 |  |  |  |  |  |
|   |                     |                                               | 26 |  |  |  |  |  |
|   | ~ ~                 | b. I. b Messgrenzen                           | 26 |  |  |  |  |  |
|   | 6.2                 | Sensorkalibrierung                            | 27 |  |  |  |  |  |

|    | 6.3                                           | Messen von Proben                                                        | 27 |  |  |  |
|----|-----------------------------------------------|--------------------------------------------------------------------------|----|--|--|--|
| 7  | Dater                                         | iverwaltung                                                              | 28 |  |  |  |
|    | 7.1                                           | Messdaten                                                                | 28 |  |  |  |
|    | 7.2                                           | Kalibrierdaten                                                           | 29 |  |  |  |
|    | 7.3                                           | ISM-Daten                                                                | 29 |  |  |  |
|    | 7.4                                           | Transferschnittstellen                                                   | 30 |  |  |  |
| 8  | Warti                                         | ung und Pflege                                                           | 31 |  |  |  |
|    | 8.1                                           | Reinigen des Messgerätes                                                 | 31 |  |  |  |
|    | 8.2                                           | Transportieren des Instruments                                           | 31 |  |  |  |
|    | 8.3                                           | Entsorgung                                                               | 31 |  |  |  |
| 9  | Fehle                                         | rsuche                                                                   | 32 |  |  |  |
|    | 9.1                                           | Fehlermeldungen                                                          | 32 |  |  |  |
|    | 9.2                                           | Fehlergrenzen Leitfähigkeit                                              | 34 |  |  |  |
| 10 | Sense                                         | oren, Lösungen und Zubehör                                               | 35 |  |  |  |
| 11 | Techr                                         | iische Daten                                                             | 36 |  |  |  |
| 12 | Anha                                          | ng                                                                       | 38 |  |  |  |
|    | 12.1                                          | Leitfähigkeitsstandards                                                  | 38 |  |  |  |
|    | 12.2                                          | Temperaturkorrekturfaktoren                                              | 39 |  |  |  |
|    | 12.3                                          | Temperaturkoeffizienten (Alpha-Werte)                                    | 40 |  |  |  |
|    | 12.4 Praktische Salinitätsskala (UNESCO 1978) |                                                                          |    |  |  |  |
|    | 12.5 Umrechnungsfaktoren Leitfähigkeit in TDS |                                                                          |    |  |  |  |
|    | 12.6                                          | USP/EP-Tabellen                                                          | 41 |  |  |  |
|    | 12.7                                          | Methoden für Leitfähigkeitsasche                                         | 42 |  |  |  |
|    |                                               | 12.7.1 Raffinierter Zucker (28 g/100 g Lösung) ICUMSA GS2/3-17           | 42 |  |  |  |
|    |                                               | 12.7.2 Rohzucker oder Melasse (5 g/100 mL Lösung) ICUMSA GS 1/3/4/7/8-13 | 42 |  |  |  |

# 1 Einleitung

Vielen Dank, dass Sie sich für ein SevenCompact<sup>™</sup> S230 von METTLER TOLEDO entschieden haben. Das SevenCompact<sup>™</sup> S230 ist ein einfach zu bedienendes Gerät zur Messung der Leitfähigkeit.

#### Zu diesem Dokument

Die Anweisungen in diesem Dokument beziehen sich auf ein Leitfähigkeitsmessgerät mit der Firmware-Version 2.01.03 oder höher.

Wenden Sie sich bei weiterführenden Fragen an Ihren autorisierten METTLER TOLEDO Händler oder Servicevertreter.

www.mt.com/contact

#### Konventionen und Symbole

Bezieht sich auf ein externes Dokument.

Hinweis

Allgemeine Informationen zum Produkt.

#### Anweisungselemente

- Voraussetzungen
- 1 Schritte
- 2 ...
  - ⇒ Zwischenwerte
- ⇒ Resultate

# 2 Sicherheitshinweise

- Dieses Referenzhandbuch enthält eine vollständige Beschreibung dieses Geräts und seiner Verwendung.
- Heben Sie dieses Referenzhandbuch zur späteren Verwendung auf.
- Legen Sie das Referenzhandbuch bei, wenn Sie das Gerät anderen Personen zur Verfügung stellen.

Verwenden Sie das Gerät nur entsprechend dem Referenzhandbuch. Wenn das Gerät nicht gemäss dem Referenzhandbuch verwendet oder wenn es modifiziert wird, kann dies die Sicherheit des Geräts beeinträchtigen. In einem solchen Fall übernimmt die Mettler-Toledo GmbH keine Haffung.

# 2.1 Definition von Signalwörtern und Warnsymbolen

Sicherheitshinweise enthalten wichtige Informationen über Sicherheitsrisiken. Die Missachtung der Sicherheitshinweise kann zu persönlicher Gefährdung, Beschädigung des Geräts, Fehlfunktionen und falschen Ergebnissen führen. Sicherheitshinweise sind mit den folgenden Signalwörtern und Warnsymbolen gekennzeichnet:

#### Signalwörter

WARNUNGBezeichnet eine Gefährdung mit mittlerem Risikograd, die den Tod oder eine schwere<br/>Verletzung zur Folge haben kann, wenn sie nicht vermieden wird.

**HINWEIS** Bezeichnet eine Gefährdung mit geringem Risikograd, die zu Schäden am Instrument, anderen Materialschäden, Funktionsstörungen und fehlerhaften Resultaten oder Datenverlust führen kann.

#### Warnzeichen

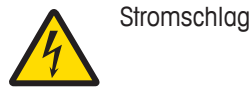

# 2.2 Produktspezifische Sicherheitshinweise

#### Bestimmungsgemässe Verwendung

Dieses Gerät wurde dafür entwickelt, von geschultem Personal verwendet zu werden. Das SevenCompact™ S230 ist für die Messung der Leitfähigkeit vorgesehen.

Jegliche anderweitige Verwendung, die über die Grenzen der technischen Spezifikationen der Mettler-Toledo GmbH hinausgeht, gilt ohne schriftliche Absprache mit der Mettler-Toledo GmbH als nicht bestimmungsgemäss.

#### Verantwortlichkeiten des Gerätebesitzers

Der Besitzer des Instruments ist die Person, die den Rechtsanspruch auf das Instrument hat und die das Instrument benutzt oder eine Person befugt, es zu benutzen, oder die Person, die per Gesetz dazu bestimmt wird, das Instrument zu bedienen. Der Besitzer des Instruments ist für die Sicherheit von allen Benutzern des Instruments und von Dritten verantwortlich.

METTLER TOLEDO geht davon aus, dass der Besitzer des Instruments die Benutzer darin schult, das Instrument sicher an ihrem Arbeitsplatz zu benutzen und mit potentiellen Gefahren umzugehen. METTLER TOLEDO geht davon aus, dass der Besitzer des Instruments für die notwendigen Schutzvorrichtungen sorgt.

#### Sicherheitshinweise

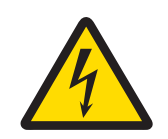

# 

Lebens- oder ernsthafte Verletzungsgefahr durch Stromschlag!

Der Kontakt mit spannungsführenden Teilen kann zum Tod oder zu Verletzungen führen.

- 1 Verwenden Sie nur den AC-Netzadapter, der von METTLER TOLEDO für Ihr Instrument entwickelt wurde.
- 2 Halten Sie alle elektrischen Kabel und Anschlüsse von Flüssigkeiten und Feuchtigkeit fern.
- 3 Überprüfen Sie die Kabel und Stecker auf Beschädigungen und tauschen Sie beschädigte Kabel und Stecker aus.

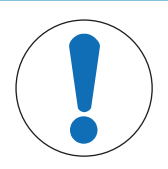

# HINWEIS

Gefahr einer Beschädigung des Gerätes durch den Einsatz nicht geeigneter Teile! Wenn das Gerät mit nicht geeigneten Teilen betrieben wird, kann dies zu Schäden oder Störungen führen.

 Verwenden Sie ausschliesslich Teile von METTLER TOLEDO die f
ür die Verwendung mit Ihrem Ger
ät vorgesehen sind.

# **3** Aufbau und Funktion

# 3.1 Übersicht

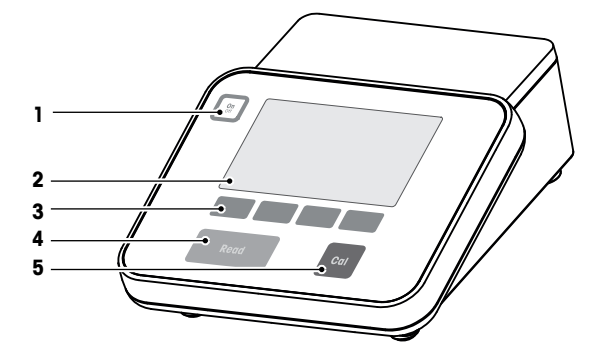

| Anzahl | Taste     | Kurz drücken                                                                                                    | Für 2 Sekunden gedrückt<br>halten                                 |
|--------|-----------|----------------------------------------------------------------------------------------------------|-------------------------------------------------------------------|
| 1      | On<br>Off | Messgerät einschalten                                                                                                    | Messgerät ausschalten                                             |
| 2      | Anzeige   |                                                                                                    |                                                                   |
| 3      | Softkeys  | Die Funktion der Softkeys ä<br>zu Bildschirm.                                                                                                    | ndert sich von Bildschirm                                         |
| 4      | Read      | <ul> <li>Messung starten oder<br/>beenden (Messbild-<br/>schirm)</li> <li>Eingabe bestätigen<br/>oder mit dem Bearbei-<br/>ten einer Tabelle begin-<br/>nen</li> <li>Menü verlassen und<br/>zum Messbildschirm<br/>zurückkehren</li> </ul> | Umschalten zwischen<br>Detail und Vollinformati-<br>onsbildschirm |
| 5      | Cal       | Kalibrierung starten                                                                                                    | Überprüfung der letzten<br>Kalibrierdaten                         |

# 3.2 Anschlüsse auf der Rückseite

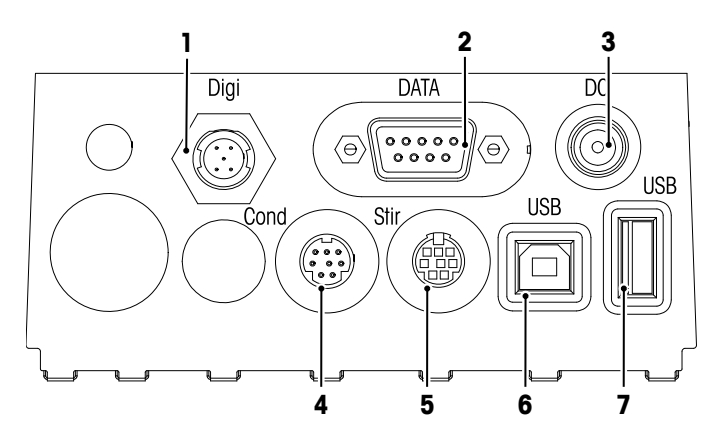

| 1 | Digitalanschluss für digitale Elektroden  | 2 | RS232-Schnittstelle (Drucker)                         |
|---|-------------------------------------------|---|-------------------------------------------------------|
| 3 | DC-Stromversorgungsbuchse                 | 4 | Mini-DIN-Anschluss, Eingang Leitfähigkeitssi-<br>gnal |
| 5 | Mini-DIN-Buchse für METTLER TOLEDO Rührer | 6 | USB-B-Schnittstelle                                   |
| 7 | USB-A-Schnittstelle                       |   |                                                       |
|   |                                           |   |                                                       |

PIN-Zuweisung für die RS-232-Schnittstelle. An diese Schnittstelle können METTLER TOLEDO Drucker wie der RS-P25 angeschlossen werden.

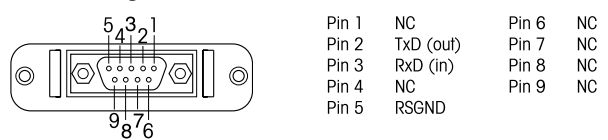

# 3.3 Anzeige und Symbole

Zur Darstellung der Anzeige sind zwei Modi verfügbar: Der Vollinformationsbildschirm, bei dem alle Informationen angezeigt werden, und der Detailbildschirm uFocus™, bei dem die wichtigsten Messinformationen mit grossen Ziffern angezeigt werden. Um zwischen diesen Ansichten umzuschalten, halten Sie die Taste **Read** während, nach oder vor einer Messung gedrückt.

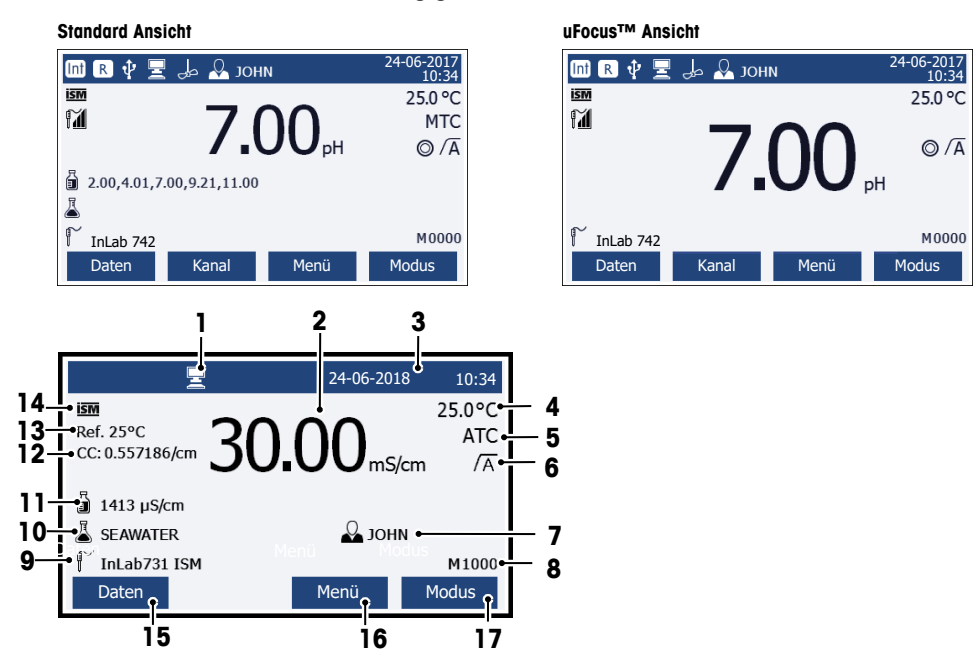

|    | Symbol     | Beschreibung                                                           |
|----|------------|------------------------------------------------------------------------|
| 1  | <b>_</b>   | PC angeschlossen (für <b>EasyDirect pH</b> )                           |
| 2  | 30 µS/cm   | Messwert und verwendete Masseinheit                                    |
| 3  | 24-06-2018 | Datum und Uhrzeit                                                      |
|    | 10:34      |                                                                        |
| 4  | 25 °C      | Messtemperatur                                                         |
| 5  | MTC        | Temperaturkorrektur                                                    |
|    |            | ATC: Temperatursensor angeschlossen                                    |
|    |            | MTC: kein Temperatursensor angeschlossen oder erkannt                  |
| 6  | /A         | Endpunkttyp                                                            |
|    |            | A: Automatisch; Messung stoppt automatisch, wenn das Signal stabil ist |
|    |            | M: Manuell; zum manuellen Stoppen der Messung                          |
|    |            | T: Zeitgesteuert; Messung stoppt nach Ablauf der eingestellten Zeit    |
|    |            | Stabilitätssignal erscheint, wenn das Signal stabil ist                |
| 7  | Q          | Benutzer-ID                                                            |
| 8  | М          | Anzahl der Datensätze im Speicher                                      |
| 9  |            | Sensor-ID                                                              |
| 10 | 4          | Proben-ID                                                              |
| 11 | ,<br>₽     | Puffergruppen oder Standards                                           |
| 12 | CC         | Zellkonstante des Leitfähigkeitssensors                                |
| 13 | Ref.T.     | Referenztemperatur                                                     |
| 14 | ism        | ISM®-Sensor angeschlossen                                              |

|    | Symbol | Beschreibung                                                      |
|----|--------|-------------------------------------------------------------------|
| 15 |        | Softkeys sind Tasten, deren Funktion sich je nach Kontext ändert. |
| 16 |        | Siehe [Softkeys ▶ Seite 9]                                        |
| 17 |        |                                                                   |
| 18 |        |                                                                   |

# 3.4 Tastensteuerungen

| Taste     | Kurz drücken                                                      | 2 Sekunden lang gedrückt halten                                          |
|-----------|-------------------------------------------------------------------|--------------------------------------------------------------------------|
| On<br>Off | Messgerät einschalten                                             | Messgerät ausschalten                                                    |
| Read      | Messung starten oder beenden (Mess-<br>bildschirm)                | Zwischen Detailbildschirm und Vollinforma-<br>tionsbildschirm umschalten |
|           | Eingabe bestätigen oder Bearbeitung<br>einer Tabelle starten      |                                                                          |
|           | Menü verlassen und zurück zum Mess-<br>bildschirm gehen           |                                                                          |
| Cal       | Kalibrierung starten                                              | Daten der letzten Kalibrierung anzeigen                                  |
| Softkeys  | Die Funktion der Softkeys ist je nach Bild-<br>schirm verschieden |                                                                          |

# 3.5 Softkeys

Das Messgerät verfügt über vier Softkeys. Die ihnen zugewiesenen Funktionen ändern sich in Abhängigkeit von der Anwendung während des Betriebs. Die jeweils zugewiesene Funktion wird in der untersten Zeile des Bildschirms angezeigt.

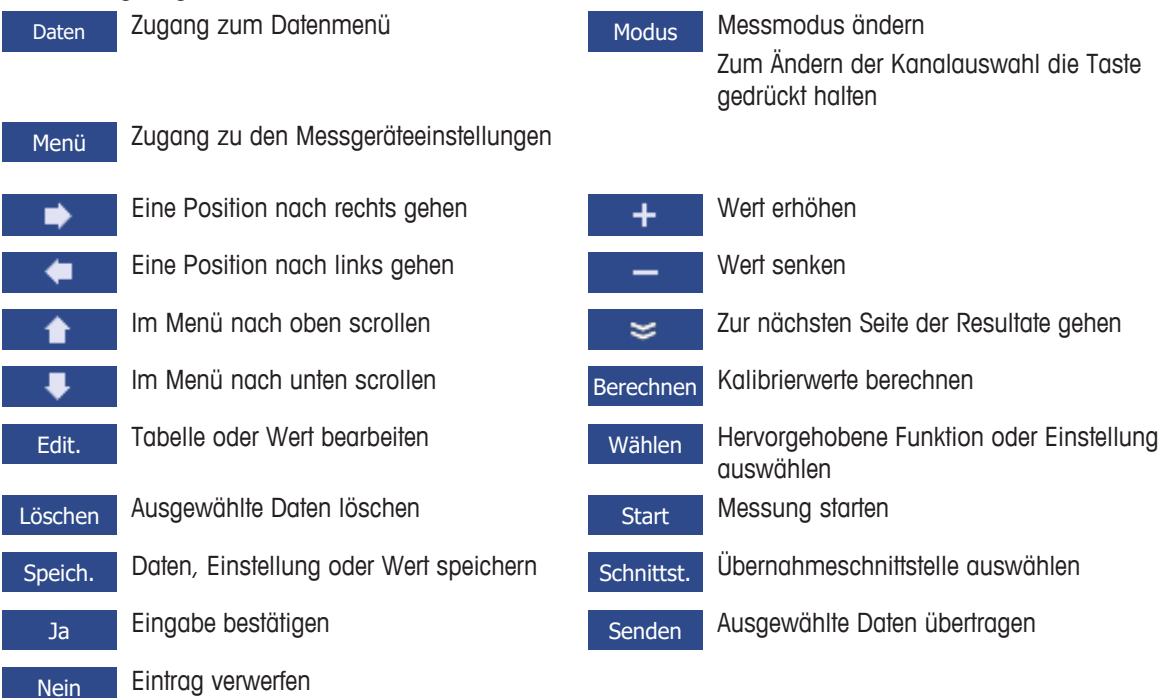

# 3.6 Alphanumerische Tastatur

#### 3.6.1 Eingabe alphanumerischer Zeichen

Das Messgerät verfügt über eine Bildschirmtastatur zur Eingabe von IDs, SNs und PINs. Für diese Einträge sind sowohl Zahlen als auch Buchstaben erlaubt. Bei Eingabe einer PIN wird jedes eingegebene Zeichen als (\*) dargestellt.

| Prob                  | oen- | ID e | eing | ebe | n |   |   |     |     |   |    |
|-----------------------|------|------|------|-----|---|---|---|-----|-----|---|----|
| _                     | _    |      |      | _   |   |   |   |     |     |   |    |
|                       | 1    | 2    | 3    | 4   | 5 | 6 | 7 | 8   | 9   | 0 |    |
|                       | Q    | W    | Е    | R   | Т | Y | U | Ι   | 0   | р | ]  |
|                       | А    | S    | D    | F   | G | Н | J | Κ   | L   | « | »  |
|                       | Ζ    | Х    | С    | ۷   | В | Ν | М | Del | ete | ( | ОК |
| Bestätigen mit "Read" |      |      |      |     |   |   |   |     |     |   |    |
| Ver                   | lass | en   |      | •   |   |   |   | ₽   |     |   | •  |

- 1 Bewegen Sie den Cursor mit den Tasten 💶 📥 oder 💶
- 2 Drücken Sie **Read**, um eine Eingabe zu bestätigen.
  - ⇒ Die Position des nächsten Zeichens, das eingegeben wird, blinkt.
- 3 Wiederholen Sie diese Schritte, um weitere Zeichen einzugeben.

- oder -

Wählen Sie das Zeichen aus, um einen Eintrag zu löschen. Gehen Sie zu Löschen und drücken Sie Read.

- 4 Zum Bestätigen und Speichern von Einträgen gehen Sie zu OK und drücken Read.
  - oder –

Um die Einträge zu verwerfen, drücken Sie Verlassen.

#### **Eingabe von IDs/PIN**

Die vier Softkeys und die Taste **Read** werden zur Navigation auf der Tastatur und zur Eingabe der ID/PIN verwendet.

Beispieltext: WATER

- 1 Wenn 1 hervorgehoben ist, drücken Sie einmal
  - ⇒ **Q** ist hervorgehoben.
- 2 Drücken Sie einmal
  - ⇒ W ist hervorgehoben.
- 3 Drücken Sie Read, um W einzugeben.
- 4 Positionieren Sie die Auswahl erneut auf A, T, E und R; bestätigen Sie jede Auswahl mit Read.
- 5 Positionieren Sie die Auswahl erneut auf OK und drücken Sie Read, um die ID zu speichern.

#### **Hinweis**

 Anstatt eine ID mit der alphanumerischen Tastatur einzugeben, können Sie auch eine USB-Tastatur oder einen USB-Barcodeleser verwenden. Wenn ein Zeichen eingegeben oder gescannt wird, das nicht auf der Tastatur des Instruments verfügbar ist, wird die Eingabe als Unterstrich (\_) dargestellt.

#### 3.6.2 Bearbeiten von Werten in Tabellen

Mit dem Messgerät können Sie Werte in Tabellen eingeben, bearbeiten oder entfernen. (Zum Beispiel Temperatur und Pufferwerte für eine benutzerdefinierte Puffergruppe.) Dies wird erreicht, indem mit den Softkeys von Zelle zu Zelle gesprungen wird.

- 1 Drücken Sie Read, um mit der Bearbeitung der Zelle in der Tabelle zu beginnen.
  - ⇒ Die Soffkeys auf der Anzeige ändern sich.
- 2 Drücken Sie + und , um den Wert einzugeben, und drücken Sie zum Bestätigen Read.

⇒ Die Softkeys ändern sich wieder zu und .....

3 Gehen Sie zu einer Zelle und drücken Sie Löschen, um einen Wert zu entfernen.

- 4 Um die Bearbeitung der Tabelle abzuschliessen, navigieren Sie mit **1** und **1**, um **Speichern** hervorzuheben.
- 5 Drücken Sie **Read**, um die Aktion zu bestätigen und das Menü zu verlassen.

#### 3.7 Navigieren in einem Menü

- 1 Drücken Sie Menü, um die Einstellungen einzugeben.
- 2 Bewegen Sie die Auswahl mithilfe der Taste 📩 oder 🙂 zu einem Menüpunkt und drücken Sie Wählen, um die Auswahl zu öffnen.
- 3 Wenden Sie die erforderlichen Einstellungen mit den Navigationstasten an. – oder –

Wenn möglich schieben Sie die Auswahl mit der Taste der zum nächsten Menüpunkt in der Hierarchie.

4 Drücken Sie **Verlassen**, um zum vorigen Menübildschirm zurückzukehren, oder drücken Sie **Read**, um direkt zum Messbildschirm zurückzukehren.

# 3.8 Navigieren zwischen Menüs

Die Anzeige des Messgeräts besteht aus einem Messrahmen, Softkeys, Bereichen für Statussymbole und darunter liegenden Menübereichen. Nutzen Sie die Softkeys, um auf die Menübereiche zuzugreifen und zwischen diesen umzuschalten.

- 1 Drücken Sie Menü, um die Einstellungen einzugeben.
- 2 Verschieben Sie die Auswahl mit der Taste der oder zum oberen Bildschirmbereich, um die Registerkarte auszuwählen.
  - ⇒ Die Navigationstasten zum Navigieren nach links und rechts werden angezeigt.
- 3 Verschieben Sie die Auswahl mit der Taste der oder , um eine andere Registerkarte auszuwählen.
- 4 Drücken Sie Verlassen, um zum Messbildschirm zurückzukehren.

# 4 Inbetriebnahme

# 4.1 Lieferumfang

Packen Sie das Gerät aus und überprüfen Sie den Lieferumfang. Bewahren Sie das Kalibrierzertifikat an einem sicheren Ort auf. Zum Lieferumfang des SevenCompact™ gehören:

- uPlace<sup>™</sup>-Elektrodenarm
- Sensoren (nur Kit-Version)
- Universal-Netzadapter
- Transparente Schutzhülle
- CD-ROM mit Referenzhandbuch und Benutzerhandbuch (Englisch, Deutsch, Französisch, Italienisch, Spanisch, Portugiesisch, Polnisch, Russisch, Chinesisch, Japanisch, Koreanisch und Thailändisch)
- Benutzerhandbuch (Druckversion, Englisch, Deutsch, Französisch, Italienisch, Spanisch, Portugiesisch und Polnisch)
- Konformitätsbescheinigung
- Kalibrierzertifikat

# 4.2 Montage des uPlace™ Elektrodenarms

Der Elektrodenarm lässt sich, je nach Anforderung, als Stand-alone-Gerät verwenden oder links bzw. rechts am Messgerät befestigen. Die Höhe des Elektrodenarms kann mit dem Verlängerungsschaft variiert werden. Verwenden Sie zum Befestigen des Verlängerungsteils den Sechskantschlüssel.

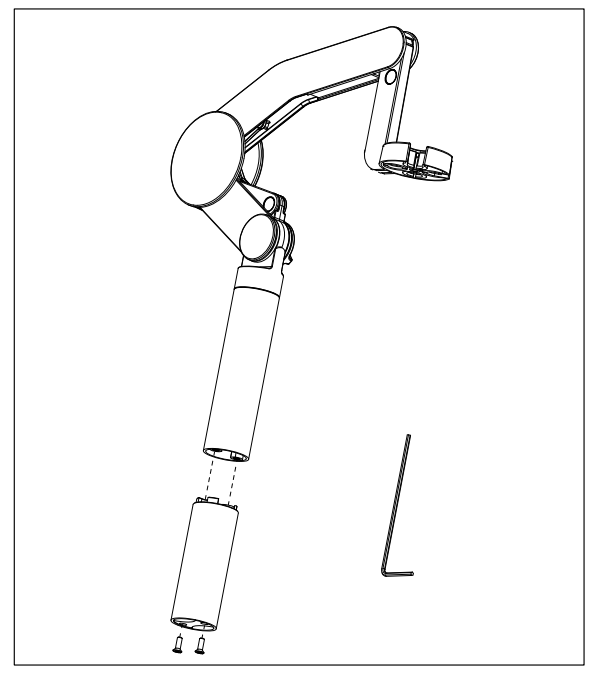

#### Montage des Elektrodenarms

1 Verwenden Sie den Sechskantschlüssel und befestigen Sie durch Anziehen der Schrauben den Standfuss am Elektrodenarm. Der Elektrodenarm kann nun frei stehend verwendet werden.

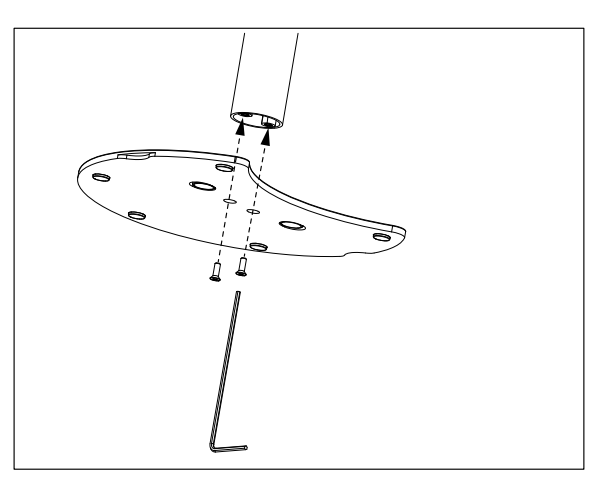

2 Setzen Sie anschliessend den Fuss des Messgerätes in den Standfuss des Arms ein und drehen Sie das Messgerät in Pfeilrichtung, um den Fuss zu arretieren.

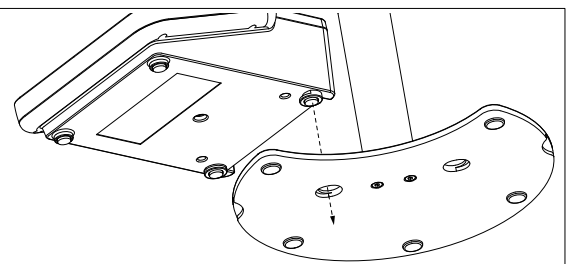

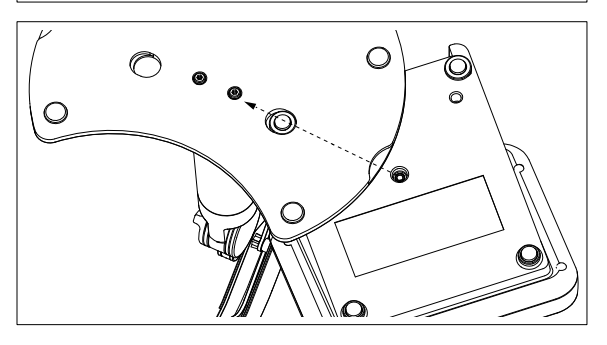

3 Verwenden Sie die Sicherungsschraube, um das Messgerät am Fuss des Arms zu befestigen.

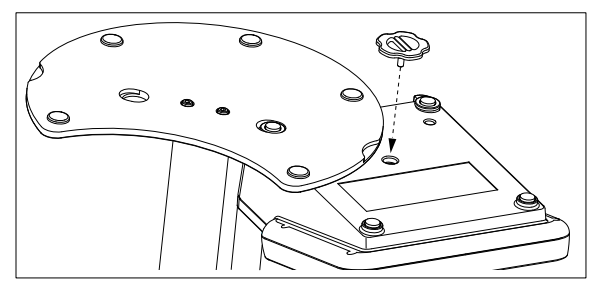

# 4.3 Installation des Netzteils

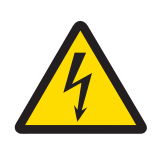

# 🗥 WARNUNG

#### Lebens- oder ernsthafte Verletzungsgefahr durch Stromschlag!

Der Kontakt mit spannungsführenden Teilen kann zum Tod oder zu Verletzungen führen.

- 1 Verwenden Sie nur den AC-Netzadapter, der von METTLER TOLEDO für Ihr Instrument entwickelt wurde.
- 2 Halten Sie alle elektrischen Kabel und Anschlüsse von Flüssigkeiten und Feuchtigkeit fern.
- 3 Überprüfen Sie die Kabel und Stecker auf Beschädigungen und tauschen Sie beschädigte Kabel und Stecker aus.

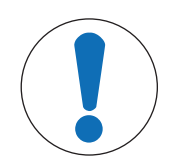

# HINWEIS

#### Beschädigungsgefahr des AC-Adapters aufgrund von Überhitzung!

Wenn der AC-Adapter abgedeckt ist oder sich in einem Behälter befindet, wird er nicht ausreichend gekühlt und es kommt zu Überhitzung.

- 1 Decken Sie den AC-Adapter nicht ab.
- 2 Legen Sie den AC-Adapter nicht in einen Behälter.

Das Gerät wird mit einem Netzadapter betrieben. Der Netzadapter ist für alle Versorgungsleitungsspannungen von 100 - 240 V AC  $\pm 10$  % und 50 - 60 Hz geeignet.

- 1 Stecken Sie den richtigen Anschlussstecker vollständig in den Netzadapter.
- 2 Verbinden Sie das Kabel des Netzadapters mit der DC-Buchse des Geräts.
- 3 Platzieren Sie die Kabel so, dass sie weder beschädigt werden noch den Betrieb behindern können.
- 4 Stecken Sie den Stecker des Netzadapters in eine Netzsteckdose, die leicht zugänglich ist.

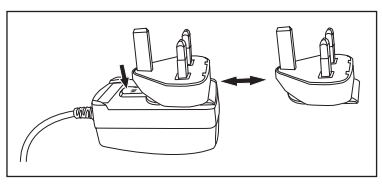

Um den Anschlussstecker zu entfernen, drücken Sie den Auslöseknopf und ziehen den Anschlussstecker ab.

#### 4.4 Anschliessen der Sensoren

Beim Anschliessen eines Sensors müssen Sie sicherstellen, dass die Stecker ordnungsgemäss sitzen. Schliessen Sie das zweite Kabel an die ATC-Buchse an, wenn Sie einen Sensor mit einer eingebauten Temperatursonde oder eine separate Temperatursonde verwenden.

#### **Beispiel**

 Schliessen Sie einen pH-Sensor an den BNC-Stecker an. Wenn ein Temperaturfühler integriert ist, schliessen Sie den RCA-Stecker (Cinch-Stecker) an den ATC-Eingang an.

#### ISM<sup>®</sup>-Sensor

Wird ein ISM<sup>®</sup>-Sensor an das Messgerät angeschlossen, muss einer der folgenden Schritte durchgeführt werden, damit der neueste Satz von Kalibrierdaten automatisch vom Sensorchip zum Messgerät gesendet und für weitere Messungen verwendet wird. Nach dem Befestigen des ISM<sup>®</sup>-Sensors …

- das Gerät einschalten.
- (Wenn das Messgerät bereits eingeschaltet ist) die Taste READ drücken.
- (Wenn das Messgerät bereits eingeschaltet ist) die Taste CAL drücken.

Es wird dringend empfohlen, das Messgerät vor dem Entfernen eines ISM-Sensors auszuschalten. Dadurch wird sichergestellt, dass der Sensor nicht entfernt wird, während das Instrument Daten vom ISM-Chip des Sensors liest oder an diesen überträgt.

Auf dem Display wird das **ISM**-Symbol **ISM** angezeigt und die Sensor-ID des Sensorchips wird registriert und erscheint auf der Anzeige.

Die vorherigen Kalibrierungen, das Erstzertifikat und die maximale Temperatur können im Datenspeicher überprüft und ausgedruckt werden.

#### 4.5 Ein- und Ausschalten des Instruments

#### Einschalten

- Drücken Sie die Taste On/Off, um das Instrument einzuschalten.
  - ⇒ Die Firmware-Version, die Seriennummer und das aktuelle Datum werden einige Sekunden lang angezeigt. Danach ist das Instrument einsatzbereit.

#### Ausschalten

- Halten Sie die Taste On/Off gedrückt, bis das Instrument in den Standby-Modus umschaltet.

#### Hinweis

 Im Standby-Modus ist der Regelkreis f
ür die On/Off-Taste stromf
ührend. Der Rest des Instruments ist stromlos.

#### 4.6 Anschlussoptionen

Dank der Plug & Play-Funktion werden USB-Sticks, Barcodeleser und Drucker automatisch erkannt.

| Anschluss           | Verwendung                                  |
|---------------------|---------------------------------------------|
| RS232-Schnittstelle | RS-Drucker                                  |
| USB B-Schnittstelle | EasyDirect pH PC-Software                   |
| USB A-Schnittstelle | USB-Drucker, USB-Barcodeleser               |
|                     | USB-Stick mit Dateiformat FAT12/FAT16/FAT32 |

Das Instrument passt die Baudrate an folgende Einstellungen an, wenn keine automatische Baudratensynchronisierung erfolgt (nur bei den Druckertypen **RS-P25, RS-P26, RS-P28**):

| Baudrate des Druckers: | 1200  |
|------------------------|-------|
| Datenbits:             | 8     |
| Parity (Parität):      | Keine |
| Stoppbits:             | 1     |
| Handshake:             | Keine |

# 5 Konfigurieren des Instruments

| 1. | Proben-ID                  |  |  |  |  |
|----|----------------------------|--|--|--|--|
|    | 1. Proben-ID eingeben      |  |  |  |  |
|    | 2. Auto sequentiell        |  |  |  |  |
|    | 3. Proben-ID auswählen     |  |  |  |  |
|    | 4. Proben-ID löschen       |  |  |  |  |
| 2. | Benutzer-ID                |  |  |  |  |
|    | 1. Benutzer-ID eing.       |  |  |  |  |
|    | 2. Benutzer-ID auswählen   |  |  |  |  |
|    | 3. Benutzer-ID löschen     |  |  |  |  |
| 3. | Rührer                     |  |  |  |  |
|    | 1. Rühren vor Messung      |  |  |  |  |
|    | 2. Rühren während Messung  |  |  |  |  |
|    | 3. Rührgeschwindigkeit     |  |  |  |  |
|    | 4. Ausgangsspannung Rührer |  |  |  |  |
| 4. | Daten speichern            |  |  |  |  |
|    | 1. Speichermodus           |  |  |  |  |
|    | 2. Speicherort             |  |  |  |  |
|    | 3. Intervallmessungen      |  |  |  |  |
|    | 4. Format für Ausdruck     |  |  |  |  |

| 5. | SysEinstellungen                          |
|----|-------------------------------------------|
|    | 1. Sprache                                |
|    | 2. Uhrzeit und Datum                      |
|    | 3. Zugangskontrolle                       |
|    | 4. Ton                                    |
|    | 5. Rout. / Exp. Modus                     |
|    | 6. AnzeiEinstellungen                     |
| 6. | Service                                   |
|    | 1. Software-Update                        |
|    | 2. Einstellungen auf USB-Stick übertragen |
|    | 3. Werkseinstellung                       |
| 7. | Selbstdiagnose                            |
|    |                                           |
|    |                                           |
|    |                                           |
|    |                                           |
|    |                                           |
|    |                                           |
|    |                                           |
|    |                                           |

# 5.1 Proben-ID

# Navigation: Menü > $\frac{1}{60}$ > Proben-ID

| Parameter                | Beschreibung                                                                                                    | Werte                               |
|--------------------------|----------------------------------------------------------------------------------------------------|-------------------------------------|
| Proben-ID einge-<br>ben  | Sie können eine alphanumerische Proben-ID mit bis zu 16 Zei-<br>chen eingeben.                                                                                                    | 1 bis 16 Zeichen                    |
|                          | Im Speicher sind maximal zehn Proben-IDs gespeichert und wer-<br>den zur Auswahl aufgelistet. Wenn die maximale ID-Anzahl<br>gespeichert wurde, zeigt das Messgerät folgende Meldung an:<br><b>Speicher ist voll</b> .                                                                                |                                     |
| Auto sequentiell         | <b>Ein</b> : Bei dieser Einstellung wird die Proben-ID bei jeder Messung<br>automatisch um 1 erhöht. Ist das letzte Zeichen der Proben-ID<br>keine Zahl, wird die Zahl 1 bei der zweiten Probe zur Proben-ID<br>hinzugefügt. Dies setzt voraus, dass die Proben-ID weniger als<br>16 Zeichen umfasst. | Ein I Aus                           |
|                          | Aus: Die Proben-ID wird nicht automatisch inkrementiert.                                                                                                    |                                     |
| Proben-ID aus-<br>wählen | Um eine Proben-ID in einer Liste bereits eingegebener Proben-IDs auszuwählen.                                                                                                    | Liste der verfügbaren<br>Proben-IDs |
| Proben-ID<br>löschen     | Zum Löschen einer bestehenden Proben-ID aus der Liste wählen<br>Sie die zu löschende Proben-ID aus und drücken <b>Read</b> .                                                                                                    | Liste der verfügbaren<br>Proben-IDs |

# 5.2 Benutzer-ID

# Navigation: Menü > $\frac{13}{100}$ > Benutzer-ID

| Parameter         | Beschreibung                                                                                                    | Werte            |
|-------------------|----------------------------------------------------------------------------------------------------|------------------|
| Benutzer-ID eing. | Sie können alphanumerische Benutzer-IDs mit bis zu 16 Zeichen<br>eingeben. Im Speicher sind maximal zehn Benutzer-IDs gespei-<br>chert und werden zur Auswahl aufgelistet. Wenn die maximale<br>ID-Anzahl gespeichert wurde, zeigt das Messgerät folgende Mel-<br>dung an: <b>Speicher ist voll</b> . | 1 bis 16 Zeichen |

| Benutzer-ID aus-       | Zur Auswahl eines Benutzers aus der Liste der vorhandenen                                                                     | Liste der verfügbaren                 |
|------------------------|----------------------------------------------------------------------------------------------------|---------------------------------------|
| wählen                 | Benutzer.                                                                                                    | Benutzer-IDs                          |
| Benutzer-ID<br>löschen | Zum Löschen einer bestehenden Benutzer-ID aus der Liste wählen Sie die zu löschende Benutzer-ID aus und drücken <b>Read</b> . | Liste der verfügbaren<br>Benutzer-IDs |

# 5.3 Rührer

Sie können den externen METTLER TOLEDO Magnetrührer am Instrument anschliessen. Dieser Rührer wird vom Instrument mit Strom versorgt und entsprechend den Einstellungen automatisch ein- und ausgeschaltet.

Wenn ein uMix oder Kompaktrührer an den Rührerausgang angeschlossen ist, kann die Option **Rühren** während Messung oder **Rühren vor Messung** ausgewählt werden. Wenn der Rührer aktiv ist, wird das Symbol angezeigt.

| Parameter                 | Beschreibung                                                                                                    | Werte       |
|---------------------------|----------------------------------------------------------------------------------------------------|-------------|
| Rühren vor Mes-<br>sung   | Ein: Bei Verwenden dieser Einstellung wird vor dem Start der Mes-<br>sung gerührt (nach Drücken von <b>Read</b> ).                                        | Ein I Aus   |
|                           | Aus: Kein Rühren, bevor die Messung stattfindet.                                                                                                    |             |
| Zeit eingeben             | Legt die Rührdauer [s] fest, wenn <b>Rühren vor Messung</b> aktiviert ist.                                                                                | 3 bis 60    |
| Rühren während<br>Messung | <b>Ein</b> : Durch diese Einstellung wird während der Messung gerührt.<br>Wenn die Messung angehalten wird, wird der Rührer automatisch<br>ausgeschaltet. | Ein   Aus   |
|                           | Aus: Kein Rühren während der Messung.                                                                                                    |             |
| Rührgeschwin-<br>digkeit  | Legt die Rührgeschwindigkeit gemäss den Präferenzen und den Eigenschaften der Probe in Schritten fest.                                                    | 1 bis 5     |
| Ausgangsspan-             | Legt die Mindest- und Höchstspannung für den Rührer fest.                                                                                                 | 0,5 - 8,0 V |
| nung Rührer               | <b>Rührgeschwindigkeit 1</b> : Legt die Spannung bei niedrigster Rühr-<br>geschwindigkeit fest.                                                           |             |
|                           | <b>Rührgeschwindigkeit 5</b> : Legt die Spannung bei höchster Rührge-<br>schwindigkeit fest.                                                              |             |

#### Navigation: Menü > 📲 > Rührer

# 5.4 Datenspeicherung

#### Navigation: Menü > $\frac{1}{2}$ > Daten speichern

Das Messgerät speichert bis zu 1000 Messdatensätze im Speicher. Die Anzahl der bereits im Speicher abgelegten Datensätze wird durch MXXXX am Display dargestellt. Wenn der Speicher voll ist, erscheint eine Meldung auf dem Display. Um bei vollem Speicher weitere Messungen zu speichern, müssen zuerst Daten gelöscht werden. Sie können zwischen automatischer und manueller Speicherung wählen. Drücken Sie **Verlassen**, um die Endpunkt-Messwerte zu verwerfen.

| Parameter     | Beschreibung                                                                                                    | Werte                                    |
|---------------|----------------------------------------------------------------------------------------------------|------------------------------------------|
| Speichermodus | Auto. speichern: Speichert/transferiert jede gefundene Messung im Speicher/an die Schnittstelle oder beides automatisch.                                                                                                    | Auto. speichern I Manu-<br>ell speichern |
|               | Manuell speichern: Falls ausgewählt, erscheint Speich. in der<br>Anzeige, sobald eine Messung einen Endpunkt erreicht hat. Drü-<br>cken Sie Speich., um die Endpunktmessungen zu speichern oder<br>zu übertragen. Die Messungen können nur einmal gespeichert<br>werden. Wenn die Daten gespeichert sind, verschwindet Speich.<br>vom Messbildschirm. |                                          |

| Speicherort      | Übertragen Sie Daten an den Speicher, den Drucker oder den PC.                                                     | Daten speichern   Dru-<br>cker   PC |
|------------------|----------------------------------------------------------------------------------------------------|-------------------------------------|
|                  | Daten speichern: Daten werden im internen Speicher des Instru-<br>ments gespeichert.                               |                                     |
|                  | <b>Drucker</b> : Daten werden am angeschlossenen Drucker ausge-<br>druckt.                                         |                                     |
|                  | PC: Daten werden an den angeschlossenen PC mit EasyDirect pH übertragen.                                           |                                     |
| Intervallmessun- | Aktiviert die Funktion, in Intervallen zu messen.                                                                  | Ein I Aus                           |
| gen              | Die Messreihe wird entsprechend dem gewählten Endpunktformat oder manuell mit der Taste <b>Read</b> beendet.       |                                     |
| Zeitintervall    | Legen Sie das Zeitintervall zwischen den Messpunkten in [s] fest,<br>wenn <b>Intervallmessungen</b> aktiviert ist. | 13600                               |

# 5.5 Systemeinstellungen

#### 5.5.1 Sprache

#### Navigation: Menü > 🖓 > Sys.-Einstellungen > Sprache

| Parameter | Beschreibung                                        | Werte                                                                                                    |
|-----------|-----------------------------------------------------|----------------------------------------------------------------------------------------------------|
| Sprache   | Legt die Sprache für die Bedienung des Geräts fest. | Englisch I Deutsch I<br>Französisch I Italienisch<br>I Spanisch I Portugie-<br>sisch I Russisch I Pol-<br>nisch I Chinesisch I<br>Koreanisch I Japanisch I<br>Thailändisch I Türkisch |

# 5.5.2 Datum und Uhrzeit

#### Navigation: Menü > h > Sys.-Einstellungen > Uhrzeit und Datum

Wenn Sie das Messgerät das erste Mal in Betrieb nehmen, wird automatisch der Bildschirm für die Eingabe von Uhrzeit und Datum angezeigt.

| Parameter            | Beschreibung                                                                                                    | Werte                                  |
|----------------------|----------------------------------------------------------------------------------------------------|----------------------------------------|
| Uhrzeit              | Legen Sie die Zeit und das Zeitformat für die Bedienung des<br>Instruments fest.                                                   | 12h   24h                              |
|                      | 24-Stunden-Format (z. B. 06:56 und 18:56)<br>12-Stunden-Format (z. B. 06:56 und 06:56)                                             |                                        |
| Uhrzeit und<br>Datum | Legt das Datum und Datumsformat für die Bedienung des Instru-<br>ments fest.                                                       | Liste der verfügbaren<br>Datumsformate |
|                      | Datum<br>28-11-20xx (Tag-Monat-Jahr)<br>11-28-20xx (Monat-Tag-Jahr)<br>28-Nov-20xx (Tag-Monat-Jahr)<br>28/11/20xx (Tag-Monat-Jahr) |                                        |

#### 5.5.3 Zugriffsschutz

#### Navigation: Menü > $\frac{1}{2}$ > Sys.-Einstellungen > Zugangskontrolle

Es können maximal sechs Zeichen als PIN eingegeben werden. In den werkseitigen Standardeinstellungen ist die PIN zum Löschen von Daten auf 000000 eingestellt und aktiviert. Es ist kein Loginpasswort für das Instrument voreingestellt.

| Parameter               | Beschreibung                                                                                                    | Werte           |
|-------------------------|----------------------------------------------------------------------------------------------------|-----------------|
| SysEinstellun-<br>gen   | Zur Einstellung eines PIN-Schutzes für die erforderliche Zugriffs-<br>kontrolle ON. Bei Auswahl öffnet sich das Fenster zur Eingabe<br>einer alphanumerischen PIN. | 1 bis 6 Zeichen |
| Daten löschen           | Legt fest, ob das Löschen von Daten PIN-geschützt ist.                                                                                                    | Ein I Aus       |
| Instrument<br>Anmeldung | Legt fest, ob der Instrument-Login PIN-geschützt ist.                                                                                                    | Ein I Aus       |

#### 5.5.4 Akustisches Signal

#### Navigation: Menü > $\frac{1}{10}$ > Sys.-Einstellungen > Ton

| Parameter | Beschreibung                                         | Werte                                                    |
|-----------|------------------------------------------------------|----------------------------------------------------------|
| Ton       | Legt fest, ob ein Audiosignal aktiviert werden soll. | Taste drücken I Alarm-<br>meldungen I Messend-<br>punkt: |

#### 5.5.5 Bedienermodus

#### Navigation: Menü > 🔐 > Sys.-Einstellungen > Routine / Experten Modus

Das Konzept der zwei Arbeitsmodi ist eine GLP-Funktion, die sicherstellt, dass wichtige Einstellungen und gespeicherte Daten unter routinemässigen Arbeitsbedingungen nicht versehentlich gelöscht oder verändert werden können.

Das Messgerät ermöglicht nur folgende Funktionen im Routinemodus:

- Kalibrieren und Messen
- Benutzer-, Proben- und Sensor-IDs bearbeiten
- MTC-Temperatur bearbeiten
- Datentransfereinstellungen bearbeiten
- Systemeinstellungen (PIN-geschützt) bearbeiten
- Geräteselbsttest durchführen
- Daten speichern, anzeigen, drucken und exportieren
- Einstellungen an USB-Stick exportieren

| Parameter                     | Beschreibung                                                  | Werte                               |
|-------------------------------|---------------------------------------------------------------|-------------------------------------|
| Routine / Exper-<br>ten Modus | Routine Modus: Einige der Menüeinstellungen sind blockiert.   | Routine Modus I Exper-<br>ten Modus |
|                               | Experten Modus: Die werkseitigen Standardeinstellungen erlau- |                                     |
|                               | ben den Zugriff auf alle Funktionen des Messgeräts.           |                                     |

#### 5.5.6 Bildschirmeinstellungen

#### Navigation: Menü > 🔐 > Sys.-Einstellungen > Anzei.-Einstellungen

| Parameter                 | Beschreibung                                                                                                    | Werte                    |
|---------------------------|----------------------------------------------------------------------------------------------------|--------------------------|
| Bildschirmhellig-<br>keit | Legt die Bildschirmhelligkeit fest.                                                                                                    | 1 bis 16                 |
| Bildschirmscho-<br>ner    | Legt fest, ob der Bildschirmschoner verwendet werden soll.                                                                                            | Ein I Aus                |
| Zeitintervall             | Definiert, wie lange das System in [min] nach der letzten Benut-<br>zeraktion am Terminal warten soll, bevor der Bildschirmschoner<br>aktiviert wird. | 5 bis 99                 |
| Bildschirmfarbe           | Legt die Hintergrundfarbe der Anzeige fest.                                                                                                    | Blau   Grau   Rot   Grün |

# 5.6 Service

#### Navigation: Menü > 🕼 > Service > Software-Update

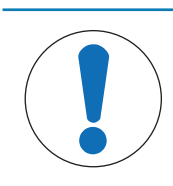

#### HINWEIS

#### Gefahr von Datenverlust beim Reset!

Bei einem Softwareupdate werden alle Einstellungen auf die Standardwerte zurückgesetzt und alle Daten gelöscht.

Sie können ein Softwareupdate über einen USB-Stick durchführen.

- Stellen Sie sicher, dass sich die Firmware im Stammverzeichnis des USB-Sticks befindet und den Namen S<xxx>v<yyy>.bin hat. Dabei steht <xxx> für die Zahl des Gerätetyps und <yyy> für die Versionsnummer.
- 1 Schliessen Sie den USB-Stick an das Instrument an.
- 2 Wählen Sie die Option Software-Update.
  - ⇒ Eine Meldung zeigt an, dass das Softwareupdate durchgeführt wird
- 3 Wenn das Softwareupdate abgeschlossen ist, muss das Instrument neu gestartet werden, damit die Änderungen übernommen werden.

#### **Hinweis**

- Das Instrument wird auf Werkseinstellungen zur
  ückgesetzt. Alle Daten werden gel
  öscht und die PIN wird auf "000000" zur
  ückgesetzt.
- Wenn der USB-Stick beim Update entfernt oder die Stromversorgung unterbrochen wird, ist das Instrument nicht länger einsatzbereit. Bitte wenden Sie sich an den METTLER TOLEDO Service, wenn Sie Hilfe benötigen.

#### Einstellungen auf USB-Stick übertragen

Mit dieser Funktion können Sie die Einstellungen exportieren. Diese können z. B. per E-Mail an den METTLER TOLEDO Service gesendet werden.

- 1 Stecken Sie den USB-Stick in die entsprechende Schnittstelle am Messgerät
  - ⇒ 💱 wird angezeigt.
- 2 Wählen Sie Einstellungen auf USB-Stick übertragen im Servicemenü, um den Transfer zu starten.
- ⇒ Das Instrument hat auf dem USB-Stick einen neuen Ordner erstellt, in dem der Name dem Datum im internationalen Format entspricht. Das Datum "25<sup>th</sup> November 2016" wird zu "20161125".
- ⇒ Die exportierte Datei liegt im Textformat (Erweiterung .txt) vor. Der Dateiname besteht aus der Uhrzeit im 24-Stundenformat (Std Min Sek) mit dem Vorzeichen S. Die Uhrzeit "15:12:25" wird zu "S151225.txt".

#### Hinweis

• Wird beim Export Verlassen gedrückt, wird der Vorgang abgebrochen.

#### Werkseinstellung

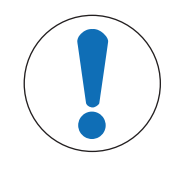

#### HINWEIS

#### Gefahr von Datenverlust beim Reset!

Beim Zurücksetzen auf Werkseinstellungen werden alle Einstellungen auf die Standardwerte zurückgesetzt und alle Daten gelöscht.

- 1 Wählen Sie die Option Werkseinstellung.
  - $\Rightarrow$  Ein Dialogfeld wird angezeigt.
- 2 Mit der Taste Ja bestätigen Sie den gewählten Vorgang.
- ⇒ Das Instrument wurde auf Werkseinstellungen zur
  ückgesetzt. Alle Daten wurden gelöscht und die PIN wird auf "000000" zur
  ückgesetzt.

# 5.7 Geräteselbsttest

#### Navigation: Menü > 🖓 > Service > Selbstdiagnose

Für den Geräteselbsttest ist Benutzerinteraktion erforderlich.

- 1 Wählen Sie die Option Selbstdiagnose.
  - ⇒ Die Anzeige wird überprüff. Danach erscheint der Selbsttestbildschirm.
- 2 Drücken Sie nacheinander die Funktionstasten auf der Tastatur in beliebiger Reihenfolge.
  - $\Rightarrow$  Das Ergebnis des Selbsttests wird nach wenigen Sekunden angezeigt.
  - ⇒ Das Messgerät kehrt automatisch zum Menü Systemeinstellungen zurück.

#### **Hinweis**

- Sie müssen alle Tasten innerhalb von zwei Minuten drücken; andernfalls erscheint die Meldung **Selbsttest-Fehler** und der Vorgang muss wiederholt werden.
- Wenn Fehlermeldungen wiederholt auftreten, wenden Sie sich bitte an den METTLER TOLEDO Service.

# 6 Messen der Leitfähigkeit

# 6.1 Messeinstellungen

#### Navigation: Menü > Leitf.

| 1. | Sensor-ID / SN           | 4. | Endpunkttyp                   |
|----|--------------------------|----|-------------------------------|
|    | 1. Sensor-ID / SN eing.  | 5. | TempEinstellungen             |
|    | 2. Sensor-ID auswählen   |    | 1. MTC Temp. definieren       |
| 2. | Kalibriereinstellung     |    | 2. Temperatureinheit          |
|    | 1. Kalibrierstandard     | 6. | Messgrenzen                   |
|    | 2. Kalibriererinnerung   |    | 1. Leitfähigkeit-Grenze       |
| 3. | Messeinstellungen        |    | 2. TDS-Grenzwert              |
|    | 1. Referenztemperatur    |    | 2. Salzgehalt-Grenzwert       |
|    | 2. Temperaturkorrektur   |    | 4. WidGrenzwert               |
|    | 3. TDS-Faktor            |    | 5. Limite Leitfähigkeitsasche |
|    | 4. Leitfähigkeitseinheit |    | 6. TempGrenzwert              |
|    | 5. Leitfähigkeitsasche   |    |                               |
|    | 6. Salinitätseinheit     |    |                               |

#### 6.1.1 Sensor-ID/SN

#### Navigation: Menü > Leitf. > Sensor-ID

Wenn ein ISM®-Sensor an das Messgerät angeschlossen wird, reagiert das Messgerät wie folgt:

- Es erkennt den Sensor nach dem Einschalten automatisch (oder nachdem READ oder CAL gedrückt wird)
- Es lädt die gespeicherte Sensor-ID, Sensor-SN und den Sensortyp sowie aktuellsten Kalibrierdaten dieses Sensors
- Es verwendet diese Kalibrierung für die folgenden Messungen

Die Sensor-ID für ISM®-Sensoren kann geändert werden. Sensor-SN und Sensortyp sind jedoch gesperrt.

| Parameter                                                                                                    | Beschreibung                                                                                                    | Werte            |
|----------------------------------------------------------------------------------------------------|----------------------------------------------------------------------------------------------------|------------------|
| Sensor-ID Geben Sie alphanumerische IDs für die Sensoren ein.<br>Im Speicher werden maximal 30 Sensor-IDs gespeichert und zur<br>Auswahl aufgelistet. Wenn die maximale ID-Anzahl gespeichert<br>wurde, zeigt das Messgerät folgende Meldung an: <b>Speicher ist</b><br><b>voll</b> . |                                                                                                    | 1 bis 12 Zeichen |
| Sensor-SN                                                                                                    | Geben Sie alphanumerische Seriennummern für die Sensoren ein.<br>Seriennummern von ISM <sup>®</sup> Sensoren werden automatisch erkannt. | 1 bis 12 Zeichen |

Wenn eine neue Sensor-ID eingegeben wird, werden die theoretische Kalibriersteigung und der Offset dieses Elektrodentyps geladen. Der Sensor muss neu kalibriert werden.

Wenn eine Sensor-ID eingegeben wird, die sich bereits im Speicher des Messgerätes befindet und schon kalibriert wurde, werden die Kalibrierdaten dieser Sensor-ID geladen.

| Parameter                | Beschreibung                                                                                                    | Werte                               |
|--------------------------|----------------------------------------------------------------------------------------------------|-------------------------------------|
| Sensor-ID aus-<br>wählen | Zur Auswahl eines Sensors aus der Liste der vorhandenen Senso-<br>ren. Wenn die ID eines Sensors ausgewählt wird, der zuvor kali-<br>briert wurde, werden die spezifischen Kalibrierdaten für diese Sen-<br>sor-ID geladen. | Liste der verfügbaren<br>Sensor-IDs |

## 6.1.2 Kalibriereinstellungen

#### Navigation: Menü > Leitf. > Kalibriereinstellung

| Parameter         | Beschreibung                                                                                                    | Werte                                                                                        |
|-------------------|----------------------------------------------------------------------------------------------------|----------------------------------------------------------------------------------------------|
| Kalibrierstandard | Vordefinierter Standard: Verwenden Sie einen der vordefinierten<br>Leitfähigkeitsstandards.<br>Benutzerdefinierter Standard: In der Tabelle können bis zu fünf<br>temperaturabhänaige Werte (nur in mS/cm) eingegeben werden.         | Vordefinierter Standard I<br>Benutzerdefinierter Stan-<br>dard I Zellkonstante ein-<br>geben |
|                   | Niedrigstmöglicher spezieller Standard: 0,00005 mS/cm<br>(0,05 μS/cm). Dieser Wert entspricht der Leitfähigkeit von reinem<br>Wasser bei 25 °C, die ausschliesslich durch die Autoprotolyse<br>des Wassers hervorgerufen wird.        |                                                                                              |
|                   | Zellkonstante eingeben:                                                                                                    |                                                                                              |
|                   | Wenn die Zellkonstante der verwendeten Leitfähigkeitszelle genau<br>bekannt ist, kann diese direkt in das Messgerät eingegeben wer-<br>den. Sie werden bei der Sensorkalibrierung dazu aufgefordert, die<br>Zellkonstante einzugeben. |                                                                                              |

#### Vordefinierter Standard

| International   | Chinesisch   | Japanisch     |
|-----------------|--------------|---------------|
| 10 µS/cm        | 146,5 µS/cm  | 1330,00 µS/cm |
| 84 µS/cm        | 1408 µS/cm   | 133,00 µS/cm  |
| 500 µS/cm       | 12,85 mS/cm  | 26,6 µS/cm    |
| 1413 µS/cm      | 111,35 mS/cm |               |
| 12,88 mS/cm     |              |               |
| NaCl, gesättigt |              |               |
|                 |              |               |

Wenn Sie von einem vordefinierten zu einem benutzerdefinierten Standard wechseln, müssen Sie die Tabelle immer speichern, auch wenn die Werte nicht geändert wurden.

| Parameter        | Beschreibung                                                     | Werte     |
|------------------|------------------------------------------------------------------|-----------|
| Kalibriererinne- | Bei Aktivierung wird nach einer bestimmten Zeitspanne eine Erin- | Ein I Aus |
| rung             | nerung zur Durchführung einer Kalibrierung angezeigt.            |           |

# 6.1.3 Messeinstellungen

#### 6.1.3.1 Referenztemperatur

#### Navigation: Menü > Leitf. > Messeinstellungen > Referenztemperatur

| Parameter        | Beschreibung                                                       | Werte                 |
|------------------|--------------------------------------------------------------------|-----------------------|
| Referenztempera- | Legt die Referenztemperatur fest, die zur Korrektur des Leitfähig- | 20 °C (68 °F)   25 °C |
| tur              | keitsmesswerts verwendet wird.                                     | (77 °F)               |

#### 6.1.3.2 Temperaturkorrektur/Alpha-Koeffizient

| Parameter                | Beschreibung                                                                                                    | Werte                                       |
|--------------------------|----------------------------------------------------------------------------------------------------|---------------------------------------------|
| Temperaturkor-<br>rektur | Bestimmt das Verhältnis zwischen Leitfähigkeit, Temperatur und Konzentration.                                                                                                    | Linear   Nicht-Iinear  <br>Reinwasser   Aus |
|                          | Linear : Wird für die Temperaturkorrektur bei mittel bis stark lei-<br>tenden Lösungen verwendet.                                                                                                    |                                             |
|                          | <b>Nicht-linear</b> : Wird für natürliches Wasser verwendet (nur bei<br>einer Temperatur zwischen 0 und 36 °C). Die bei der Probentem-<br>peratur gemessene Leiffähigkeit wird auf die festgelegte Referenz-<br>temperatur korrigiert (20 °C oder 25 °C). |                                             |
|                          | <b>Reinwasser</b> : Es wird ein optimierter Typ des Temperaturalgorith-<br>mus verwendet.                                                                                                    |                                             |
|                          | Aus: Der Leitfähigkeitswert bei aktueller Temperatur wird ange-<br>zeigt.                                                                                                    |                                             |

#### Navigation: Menü > Leitf. > Messeinstellungen > Temperaturkorrektur

#### Linear

Die Leitfähigkeit einer Lösung steigt mit zunehmender Temperatur. Bei den meisten Lösungen besteht ein linearer Zusammenhang zwischen Leitfähigkeit und Temperatur.

Die gemessene Leiffähigkeit wird gemäss folgender Formel korrigiert und angezeigt:

 $GT_{Ref} = GT / (1 + \alpha (T - T_{Ref}) / 100\%)$ 

wobei

- GT = Leiffähigkeit gemessen bei Temperatur T (mS/cm)
- GT<sub>Ref</sub> = vom Gerät angezeigte Leitfähigkeit (mS/cm), auf die Referenztemperatur T<sub>Ref</sub> zurückgerechnet
- $\alpha$  = linearer Temperaturkorrekturkoeffizient (%/°C);  $\alpha$  = 0: keine Temperaturkorrektur
- T = gemessene Temperatur (°C)
- T<sub>Ref</sub> = Referenztemperatur (20 °C oder 25 °C)

Jede Probe besitzt ein unterschiedliches Temperaturverhalten. Für reine Salzlösungen können Sie den richtigen Koeffizienten der Literatur entnehmen. Ansonsten müssen Sie den a-Koeffizienten bestimmen, indem Sie die Leitfähigkeit der Probe bei zwei Temperaturen messen und den Koeffizienten anhand folgender Formel berechnen.

 $\alpha = (GT1 - GT2) \cdot 100\% / (T1 - T2) / GT2$ 

T1: Typische Probentemperatur

T2: Referenztemperatur

GT1: Gemessene Leitfähigkeit bei typischer Probentemperatur

GT2: Gemessene Leitfähigkeit bei Referenztemperatur

#### Nicht-linear

Die Leitfähigkeit von natürlichem Wasser zeigt ein deutlich nichtlineares Temperaturverhalten. Aus diesem Grund sollten Sie für natürliches Wasser die nichtlineare Korrektur verwenden.

Die gemessene Leitfähigkeit wird mit dem Faktor f<sub>25</sub> für die gemessene Temperatur multipliziert und dadurch auf die Referenztemperatur von 25 °C korrigiert:

 $GT_{25} = GT \cdot f_{25}$ 

Wird eine andere Referenztemperatur verwendet, z. B. 20 °C, wird die auf 25 °C korrigierte Leitfähigkeit durch 1,116 dividiert (siehe  $f_{25}$  für 20,0 °C)

 $GT_{20} = (GT \cdot f_{25}) / 1.116$ 

#### Reinwasser

Ähnlich wie bei der nichtlinearen Korrektur für natürliches Wasser wird für ultrareines und reines Wasser eine andere Art der nichtlinearen Korrektur verwendet. Die Werte werden im Bereich von 0,005 bis 5,00  $\mu$ S/cm bei Temperaturen (0 – 50 °C) kompensiert, die von der Referenztemperatur (25 °C) abweichen. Dies kann bei-

spielsweise bei der Prüfung von Instrumenten der Fall sein, die zur Herstellung von reinem oder ultrareinem Wasser verwendet werden oder um zu prüfen, ob mit der CIP-Prozedur (Cleaning-in-Progress), für die ultrareines Wasser verwendet wurde, alle löslichen Substanzen entfernt wurden. Aufgrund des starken Einflusses des CO<sup>2</sup> aus der Luft wird dringend empfohlen, für diese Messungen die Durchflusszelle zu verwenden.

#### Hinweis

- Leitfähigkeitsmessungen mit dem Kompensationsmodus f
  ür reines Wasser k
  önnen nur bei Temperaturen von 0 °C bis 50 °C durchgef
  ührt werden. Andernfalls wird die Warnung Temperatur ausserhalb Reinwasser-Bereich angezeigt.
- Wenn der Leitfähigkeitsmesswert im Reinwassermodus den oberen Grenzwert von 5,00 μS/cm überschreitet, verhält sich die Kompensation ähnlich wie im linearen Kompensationsmodus (α = 2,00 %/°C.).

#### 6.1.3.3 TDS-Faktor

| Navigation: | Menü > | Leitf. : | > | Messeinstellungen | > | <b>TDS-Faktor</b> |
|-------------|--------|----------|---|-------------------|---|-------------------|
|-------------|--------|----------|---|-------------------|---|-------------------|

| Parameter  | Beschreibung                                                                                                    | Werte         |
|------------|----------------------------------------------------------------------------------------------------|---------------|
| TDS-Faktor | Der TDS-Wert (Total Dissolved Solids, gelöste Feststoffe) wird durch Multiplizieren des Leitfähigkeitswerts mit dem TDS-Faktor berechnet. | 0,10 bis 2,00 |

#### Sehen Sie dazu auch

Umrechnungsfaktoren Leitfähigkeit in TDS > Seite 40

#### 6.1.3.4 Leitfähigkeitseinheit

#### Navigation: Menü > Leitf. > Messeinstellungen > Leitfähigkeitseinheit

| Parameter                                                                                                    | Beschreibung                                                                                                    | Werte                               |
|----------------------------------------------------------------------------------------------------|----------------------------------------------------------------------------------------------------|-------------------------------------|
| Leitfähigkeitsein-<br>heit automatisch zwischen µS/cm und mS/cm um. Diese Einheit ist<br>Standard für die meisten Leitfähigkeitsmessungen. |                                                                                                    | μS/cm und mS/cm I μS/<br>m und mS/m |
|                                                                                                    | <b>µS/m und mS/m</b> : Je nach Messwert schaltet das Instrument auto-<br>matisch zwischen µS/m und mS/m um. Diese Einheit wird<br>gemäss der ABNT/ABR 10547 Methode beispielsweise zur<br>Bestimmung der Leitfähigkeit von Ethanol verwendet. |                                     |

#### 6.1.3.5 Leitfähigkeitsasche

#### Navigation: Menü > Leitf. > Messeinstellungen > Leitfähigkeitsasche

Die Leiffähigkeitsasche (%) ist ein wichtiger Parameter, der den Gehalt löslicher anorganischer Salze in raffiniertem Zucker oder Rohzucker/Melasse angibt. Diese löslichen anorganischen Verunreinigungen wirken sich direkt auf die Reinheit des Zuckers aus. Das Instrument wandelt die gemessene Leitfähigkeit gemäss der gewählten Methode direkt in Leitfähigkeitsasche % um.

Messungen der Leitfähigkeitsasche sind nur im Temperaturbereich von 15 °C bis 25 °C möglich.

| Parameter              | Beschreibung                                                                                                    | Werte                     |
|------------------------|----------------------------------------------------------------------------------------------------|---------------------------|
| ICUMSA-Methode         | Wählen Sie die Methode zur Messung der Leitfähigkeitsasche.                                                                                                    | 28g (Kristallzucker)   5g |
|                        | <b>28g (Kristallzucker)</b> : 28 g/100 g Lösung (raffinierter Zucker – (UMSA GS2/3-17)                                                                                                    |                           |
|                        | <b>5g (Rohz. + Melasse)</b> : 5 g/100 mL Lösung (Rohzucker – ICUMSA GS1/3/4/7/8-13)                                                                                                    |                           |
| Leitf. Wasser<br>eing. | Die Leitfähigkeit von verbrauchtem Wasser kann zur Vorbereitung<br>von Zuckerlösungen eingegeben werden. Dieser Wert wird ansch-<br>liessend zur Korrektur der gemessenen Leitfähigkeitsaschewerte<br>verwendet. | 0,0 – 100,0 μS/cm         |

#### Sehen Sie dazu auch

Methoden f
ür Leitf
ähigkeitsasche 
Seite 42

#### 6.1.3.6 Salinitätseinheit

#### Navigation: Menü > Leitf. > Messeinstellungen > Salinitätseinheit

| Parameter         | Beschreibung                                          | Werte     |
|-------------------|-------------------------------------------------------|-----------|
| Salinitätseinheit | Wählen Sie die Einheit für die Messung der Salinität. | psu l ppt |

#### Sehen Sie dazu auch

Praktische Salinitätsskala (UNESCO 1978) > Seite 40

#### 6.1.4 Endpunkttyp

#### Navigation: Menü > Leitf. > Endpunkttyp

| Parameter     | Beschreibung                                                                                                    | Werte      |
|---------------|----------------------------------------------------------------------------------------------------|------------|
| Endpunkttyp   | Endpunkttyp Automatisch: Das Messgerät bestimmt anhand der programmier-<br>ten Stabilitätskriterien, wann eine Messung angehalten wird.                |            |
|               | Manuell: Der Benutzer muss die Messung manuell beenden.                                                                                                |            |
|               | Zeitgesteuert: Das Messgerät beendet die Messung nach einer festgelegten Zeitspanne.                                                                   |            |
| Zeit eingeben | Die Zeitspanne [s] bis zum Erreichen des Endpunkts der Mes-<br>sung ist erreicht, wenn <b>Endpunkttyp</b> auf <b>Zeitgesteuert</b> eingestellt<br>ist. | 5 – 3600 s |

#### 6.1.5 Temperatureinstellungen

#### Navigation: Menü > Leitf. > Temperatureinstellungen

| Parameter                                                                                                    | Beschreibung                                                                                                    | Werte                                    |
|----------------------------------------------------------------------------------------------------|----------------------------------------------------------------------------------------------------|------------------------------------------|
| MTC Temp. defi-<br>nieren                                                                                                    | Wenn das Messgerät keine Temperatursonde erfasst, erscheint<br>MTC auf der Anzeige. In diesem Fall sollte die Probentemperatur<br>manuell eingegeben werden. | -30 °C bis 130 °C l<br>-22 °F bis 266 °F |
| Temperatureinheit Bestimmt die Temperatureinheit, die für die Messungen angewen-<br>det wird. Der Temperaturwert wird automatisch zwischen den bei-<br>den Einheiten umgerechnet. |                                                                                                    | °CI°F                                    |

#### 6.1.6 Messgrenzen

Es können die oberen und unteren Grenzen für Messdaten festgelegt werden. Wenn ein Grenzwert nicht erreicht oder überschritten wird (also kleiner oder grösser als ein spezifischer Wert ist), wird eine Warnung auf dem Bildschirm angezeigt und es ertönt eventuell ein akustisches Signal. Ausserdem erscheint die Meldung **Ausserhalb Grenze!** auf dem GLP-Ausdruck.

#### Navigation: Menü > Leitf. > Messgrenzen

| Parameter                 | Beschreibung                                                                          | Werte               |
|---------------------------|---------------------------------------------------------------------------------------|---------------------|
| Leitfähigkeit-<br>Grenze  | Bestimmt den oberen und unteren Grenzwert für den Leitfähig-<br>keitswert in [mS/cm]. | 0,00001 bis 1000,00 |
| TDS-Grenzwert             | Bestimmt den oberen und unteren Grenzwert für den TDS-Wert in [g/L].                  | 0,00001 bis 1000,00 |
| Salzgehalt-Grenz-<br>wert | Bestimmt den oberen und unteren Grenzwert für die Salinität in [psu/ppt].             | 0,00 bis 80,00      |
| Widerstands-<br>Grenze    | Bestimmt den oberen und unteren Grenzwert für den Widerstandswert in [M $\Omega$ cm]. | 0,00 bis 100,00     |

| Grenze<br>Leitf.asche | Bestimmt den oberen und unteren Grenzwert in [%].             | 0,00 bis 2022,00                     |
|-----------------------|---------------------------------------------------------------|--------------------------------------|
| TempGrenzwert         | Bestimmt den oberen und unteren Grenzwert für die Temperatur. | -30 bis 130 °C I -22,0<br>bis 266 °F |

# 6.2 Sensorkalibrierung

Wählen Sie vor einer Kalibrierung den Kanal Leitfähigkeit mit der Taste Kanal aus.

- Halten Sie **Read** gedrückt, um den Anzeigenmodus (uFocus<sup>™</sup>) zu ändern.
- Stellen Sie sicher, dass der geeignete Kalibrierstandard ausgewählt wurde.
- 1 Tauchen Sie den Sensor in einen Kalibrierstandard ein und drücken Sie Cal.
  - ⇒ Cal erscheint auf der Anzeige und das Symbol Endpunkttyp blinkt.
- 2 Das Symbol / wird angezeigt, sobald das Signal stabil ist. Die Messung stoppt automatisch, wenn Endpunkttyp > Automatisch ausgewählt ist.
  - oder -
  - Um die Messung manuell zu beenden, drücken Sie Read.

⇒ Das Kalibrierresultat wird auf dem Display angezeigt.

3 Drücken Sie **Speich.**, um das Resultat zu speichern. – oder –

Drücken Sie Verlassen, um die Kalibrierung zu verwerfen und zum Messbildschirm zurückzukehren.

#### Hinweis

 Der zweite für die Leitfähigkeitskalibrier-Kurve erforderliche Punkt ist fest in das Messgerät einprogrammiert. Dieser ist 0 S/m für einen spezifischen Widerstand, der gegen Unendlich geht. Um eine optimale Genauigkeit der Leitfähigkeitsmesswerte sicherzustellen, sollte die Zellkonstante regelmässig mithilfe einer Standardlösung überprüft und - falls erforderlich - neu kalibriert werden.

#### Sehen Sie dazu auch

Kalibriereinstellungen > Seite 23

#### 6.3 Messen von Proben

- Halten Sie die Taste Read gedrückt, um den Anzeigemodus (uFocus<sup>™</sup>) zu ändern.
- Die Taste Modus gedrückt halten, um die Kanalauswahl zu ändern, wenn beide Kanäle aktiv sind. Drücken Sie dann auf Modus, um den Messmodus zu ändern.
- 1 Platzieren Sie den Sensor in der Probe und drücken Sie Read, um eine Messung zu starten.
  - ⇒ Das Symbol Endpunkttyp blinkt und zeigt damit an, dass eine Messung durchgeführt wird. Das Display zeigt den Messwert der Probe an.
- 2 Das Symbol / wird angezeigt, sobald das Signal stabil ist. Die Messung stoppt automatisch, wenn Endpunkttyp > Automatisch ausgewählt ist.

- oder -

Um die Messung manuell zu beenden, drücken Sie Read.

⇒ Die Messung wurde gestoppt und die Messwerte werden angezeigt.

#### Endpunkttyp

- Automatisch: Die Messung stoppt automatisch, wenn das Signal stabil ist.
- Manuell: Drücken Sie Read, um die Messung manuell zu beenden.
- Zeitgesteuert: Die Messung stoppt nach der voreingestellten Zeitspanne.

# 7 Datenverwaltung

#### Navigation: Daten

| 1. | Messdaten        | 3. | ISM Daten (Elektrodendaten) |
|----|------------------|----|-----------------------------|
|    | 1. Anzeigen      |    | 1. pH                       |
|    | 2. Senden        |    | 1.1 Werkskalibrierung       |
|    | 3. Löschen       |    | 1.2 Kalibrierhistorie       |
| 2. | Kalibrierdaten   |    | 1.3 Elektrodendaten         |
|    | 1. pH            |    | 1.4 ISM zurücksetzen        |
|    | 1.1 Anzeigen     |    | 2. Leitfähigkeit            |
|    | 1.2 Senden       |    | 2.1 Werkskalibrierung       |
|    | 1.3 Löschen      |    | 2.2 Kalibrierhistorie       |
|    | 2. Leitfähigkeit |    | 2.3 Elektrodendaten         |
|    | 2.1 Anzeigen     |    | 2.4 ISM zurücksetzen        |
|    | 2.2 Senden       | 4. | Transfer-Schnittstellen     |
|    | 2.3 Löschen      |    |                             |

#### 7.1 Messdaten

#### Navigation: Daten > Messdaten

Alle gespeicherten Daten können überprüft, an ausgewählte Optionen übertragen oder gelöscht werden. Das Löschen ist durch eine PIN geschützt. Bei Lieferung lautet die PIN 000000. Ändern Sie den PIN-Code zum Schutz vor unberechtigtem Zugriff. Sie können die Messdaten nach verschiedenen Kriterien filtern.

- 1 Wählen Sie die gewünschte Aktion Anzeigen, Senden oder Löschen.
- 2 Drücken Sie Alle, um alle Daten auszuwählen.
  - oder -

Wählen Sie Partiell, um einen Filter auf die Auswahl anzuwenden.

- oder -

Drücken Sie Neu, um alle noch nicht übertragenen Daten auszuwählen.

⇒ Die gewählte Aktion wird auf die gefilterten Daten angewendet.

#### Filteroptionen

| Parameter                   | Beschreibung                                                                                                    |  |
|-----------------------------|----------------------------------------------------------------------------------------------------|--|
| Partiell nach Datum / Zeit  | - Geben Sie den Zeitbereich der Daten ein und drücken Sie Wählen.                                                                                   |  |
|                             | ⇒ Die Messdaten werden angezeigt.                                                                                                    |  |
| Partiell nach Kanal         | - Geben Sie den Datenkanal ein und drücken Sie Wählen.                                                                                              |  |
| Partiell nach Speicherplatz | 1 Geben Sie die Speichernummern der Daten ein und drücken Sie Wählen.                                                                               |  |
|                             | ⇒ Die Messdaten werden angezeigt.                                                                                                    |  |
|                             | 2 Scrollen Sie durch die Messdaten, um alle Messungen zwischen den bei-<br>den Speichernummern zu überprüfen.                                       |  |
| Partiell nach Proben-ID     | 1 Geben Sie die Proben-ID ein und drücken Sie <b>OK</b> .                                                                                           |  |
|                             | ⇒ Das Messgerät findet alle gespeicherten Messungen mit dieser Pro-<br>ben-ID.                                                                      |  |
|                             | 2 Scrollen Sie durch die Messdaten, um alle Messungen mit der eingegebe-<br>nen Proben-ID zu überprüfen.                                            |  |
| Partiell nach Messmodus     | <ol> <li>Wählen Sie einen Messmodus aus der Liste aus. Das Messgerät findet<br/>alle gespeicherten Messungen des ausgewählten Messmodus.</li> </ol> |  |
|                             | 2 Scrollen Sie durch die Messdaten des ausgewählten Messmodus.                                                                                      |  |

# 7.2 Kalibrierdaten

#### Navigation: Daten > Kalibrierdaten

Alle gespeicherten Kalibrierdaten können überprüft, an ausgewählte Optionen übertragen oder gelöscht werden. Das Löschen ist durch eine PIN geschützt. Bei Lieferung lautet die PIN 000000. Ändern Sie den PIN-Code zum Schutz vor unberechtigtem Zugriff.

- 1 Wählen Sie Kanal pH oder Leitfähigkeit.
- 2 Wählen Sie die gewünschte Aktion Anzeigen, Senden oder Löschen.
  - ⇒ Die Liste der IDs kalibrierter Sensoren wird angezeigt.
- 3 Wählen Sie einen Sensor aus der Liste aus, um die ausgewählte Aktion zu starten.
- ⇒ Die gewählte Aktion wird auf den Sensor angewendet.

#### Hinweis

• Nach dem Löschen wird die Sensor-ID nicht mehr in der Liste im Sensor-ID-Menü angezeigt.

## 7.3 ISM-Daten

#### Navigation: Daten > ISM Daten

SevenCompact-Messgeräte sind mit der Intelligent Sensor Management-Technologie (ISM<sup>®</sup>) ausgestattet. Dieses fortschrittliche Leistungsmerkmal bietet zusätzliche Sicherheit und eliminiert Fehler.

- Nach Anschluss des ISM<sup>®</sup> Sensors wird dieser automatisch erkannt und die Sensor-ID sowie die Seriennummer werden vom Sensorchip an das Messgerät übertragen. Die Daten werden auch auf dem GLP-Ausdruck erfasst.
- Nach der Kalibrierung des ISM<sup>®</sup> Sensors werden die Kalibrierdaten automatisch vom Messgerät an den Sensorchip übertragen und gespeichert. Die neuesten Daten werden immer auf dem Sensorchip gespeichert.
- Nach dem Anschluss des ISM<sup>®</sup> Sensors werden die fünf aktuellsten Kalibrierungen an das Messgerät übertragen. Diese können eingesehen werden, um die Entwicklung des Sensors zu überprüfen. Die Informationen geben Aufschluss darüber, ob der Sensor gereinigt oder ausgetauscht werden sollte.
- Nach dem Anschluss eines ISM<sup>®</sup> Sensors wird f
  ür Messungen automatisch der letzte Kalibrierdatensatz verwendet.

#### Urkalibrierdaten von pH-Sensoren

Beim Anschluss eines ISM<sup>®</sup> Sensors können Sie die Urkalibrierung des Sensors überprüfen oder übertragen. Diese umfasst folgende Daten:

- Ansprechzeit zwischen pH 4,01 und 7,00
- Temperaturtoleranz
- Membranwiderstand
- Steilheit (Kalibrierung mit pH 4,01 und 7,00) und Offset
- Typ (und Name) der Elektrode (z. B. InLab Expert Pro-ISM®)
- Seriennummer (SN) und Bestellnummer
- Produktionsdatum

#### Urkalibrierdaten von Leitfähigkeitssensoren

Beim Anschluss eines ISM<sup>®</sup> Sensors können Sie die Urkalibrierung des Sensors überprüfen oder übertragen. Diese umfasst folgende Daten:

- Ansprechzeit
- Temperaturtoleranz
- Zellkonstante
- Toleranz der Zellkonstante
- Typ (und Name) der Elektrode (z. B. InLab 731-ISM®)
- Seriennummer (SN) und Bestellnummer
- Produktionsdatum

#### Optionen

| Parameter           | Beschreibung                                                                                                    |
|---------------------|----------------------------------------------------------------------------------------------------|
| Kalibrierhistorie   | Die letzten 5 Kalibrierungen inklusive der aktuellen Kalibrierung werden im ISM <sup>®</sup> Sensor gespeichert und können eingesehen oder übertragen werden.                                                                      |
| Maximale Temperatur | Die maximale Temperatur, welcher der ISM <sup>®</sup> Sensor während der Messung<br>ausgesetzt ist, wird automatisch überwacht und kann für die Auswertung der<br>Lebensdauer der Elektrode angezeigt werden.                      |
| ISM zurücksetzen    | Die Kalibrierhistorie in diesem Menü kann gelöscht werden. Das Löschen im<br>Menü ist durch eine PIN geschützt. Bei Lieferung lautet die PIN zum Löschen<br>000000. Ändern Sie den PIN-Code zum Schutz vor unberechtigtem Zugriff. |

# 7.4 Transferschnittstellen

#### Navigation: Daten > Transfer-Schnittstellen

Alle gespeicherten Messdaten können über eine ausgewählte Schnittstelle übertragen werden.

| Parameter     | Beschreibung                                                                                           | Werte                    |
|---------------|----------------------------------------------------------------------------------------------------|--------------------------|
| Schnittstelle | <b>USB-Stick</b> : Die Daten werden auf dem angeschlossenen USB-<br>Stick im *.txt-Format gespeichert. | USB-Stick   Drucker   PC |
|               | <b>Drucker</b> : Daten werden am angeschlossenen Drucker ausge-<br>druckt.                             |                          |
|               | PC: Daten werden an den angeschlossenen PC mit EasyDirect pH übertragen.                               |                          |

# 8 Wartung und Pflege

Öffnen Sie nicht das Gehäuse des Geräts; es enthält keine Teile, die durch den Anwender gewartet, repariert oder ausgetauscht werden können. Bei Problemen mit Ihrem Gerät wenden Sie sich an Ihren autorisierten METTLER TOLEDO Händler oder Vertreter.

www.mt.com/contact

# 8.1 Reinigen des Messgerätes

# **HINWEIS**

#### Beschädigungsgefahr des Geräts durch ungeeignete Reinigungsmittel!

Das Gehäuse besteht aus AcryInitril-Butadien-Styrol/Polycarbonat (ABS/PC). Dieses Material wird von einigen organischen Lösungsmitteln, z. B. von Toluol, Xylol und Methylethylketon (MEK), angegriffen. Wenn Flüssigkeiten in das Gehäuse eindringen, kann das Gerät beschädigt werden.

- 1 Verwenden Sie zur Reinigung des Gehäuses nur Wasser und milde Reinigungsmittel.
- 2 Wischen Sie verschüttete Flüssigkeiten sofort ab.
- 3 Das Instrument ist gemäss IP54 spritzwassergeschützt: Tauchen Sie das Instrument nicht in Flüssigkeit ein.
- Das Instrument wird abgeschaltet und der Netzstecker wird aus der Netzsteckdose gezogen.
- Reinigen Sie das Gehäuse des Instruments mit einem mit Wasser und einem milden Reiniger angefeuchteten Tuch.

# 8.2 Transportieren des Instruments

Beachten Sie die folgenden Anweisungen, wenn Sie das Instrument zu einem neuen Standort transportieren:

- Lassen Sie beim Transportieren des Instruments Vorsicht walten, um Schäden zu vermeiden! Bei einem unsachgemässen Transport wird das Instrument möglicherweise beschädigt.
- Trennen Sie das Instrument von der Stromversorgung und entfernen Sie alle angeschlossenen Kabel.
- Entfernen Sie den Elektrodenarm.
- Um beim Transportieren über längere Distanzen Schäden am Instrument zu vermeiden, verwenden Sie die ursprüngliche Verpackung.
- Wenn die ursprüngliche Verpackung nicht mehr vorhanden ist, wählen Sie eine Verpackung aus, die eine sichere Handhabung ermöglicht.

# 8.3 Entsorgung

In Übereinstimmung mit den Anforderungen der Europäischen Richtlinie 2012/19/EU über Elektro- und Elektronik-Altgeräte (WEEE) darf dieses Gerät nicht mit dem Hausmüll entsorgt werden. Sinngemäss gilt dies auch für Länder ausserhalb der EU entsprechend den geltenden nationalen Regelungen.

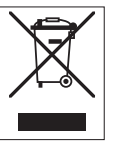

Bitte entsorgen Sie dieses Produkt gemäss den örtlichen Bestimmungen in einer getrennten Sammlung für Elektro- und Elektronikgeräte. Bei allfälligen Fragen wenden Sie sich bitte an die zuständige Behörde oder den Händler, bei dem Sie dieses Gerät erworben haben. Bei Weitergabe dieses Gerätes (z. B. für private oder gewerbliche/industrielle Weiternutzung) ist diese Bestimmung sinngemäss weiterzugeben.

Vielen Dank für Ihren Beitrag zum Schutz der Umwelt.

# 9 Fehlersuche

# 9.1 Fehlermeldungen

| Meldung                                                                                                 | Beschreibung und Auflösung                                                                                                    |  |
|----------------------------------------------------------------------------------------------------|----------------------------------------------------------------------------------------------------|--|
| Leitfähigkeit/TDS/Salinität/Widerstand/Leit-<br>fähigkeitsasche/Temperatur übersteigt obe-<br>res Limit | <ul><li>Grenzwerte wurden in den Menüeinstellungen aktiviert und Messwert liegt ausserhalb dieser Grenzen.</li><li>Die Probe überprüfen.</li></ul>                                                |  |
| Leitfähigkeit/TDS/Salinität/Widerstand/Leit-                                                            | Probentemperatur überprüfen.                                                                                                    |  |
| fähigkeitsasche/Temperatur unter unterem<br>Limit                                                       | <ul> <li>Kontrollieren, ob der Sensor ordnungsgemäss angeschlossen<br/>und in die Probenlösung gestellt wurde.</li> </ul>                                                                         |  |
| Speicher ist voll                                                                                       | <ul> <li>Im Speicher können max. 1000 Messdaten gespeichert werden.</li> <li>Speicherdaten vollständig oder teilweise löschen. Andernfalls können Sie keine neuen Messdaten speichern.</li> </ul> |  |
| Bitte Elektrode kalibrieren                                                                             | In den Menüeinstellungen wurde Kalibriererinnerung aktiviert und die letzte Kalibrierung hat das Ablaufdatum überschritten.                                                                       |  |
|                                                                                                    | Die Elektrode kalibrieren.                                                                                                    |  |
| Aktiver Sensor kann nicht gelöscht werden                                                               | Die Kalibrierdaten der gewählten Sensor-ID können nicht gelöscht<br>werden, da diese derzeit als aktive Sensor-ID des Messgerätes<br>auf dem Display angezeigt wird.                              |  |
|                                                                                                    | • Geben Sie in den Menüeinstellungen eine neue Sensor-ID ein.                                                                                                    |  |
|                                                                                                    | <ul> <li>Wählen Sie aus der Liste in den Menüeinstellungen eine<br/>andere Sensor-ID.</li> </ul>                                                                                                  |  |
| Falscher Standard                                                                                       | Messgerät kann den Standard nicht erkennen.                                                                                                    |  |
|                                                                                                    | Kontrollieren, ob der richtige Standard verwendet wird und ob dieser frisch ist.                                                                                                    |  |
| Standard-Temp. ausserhalb Bereich                                                                       | Die ATC-gemessene Temperatur liegt ausserhalb des Standardka-<br>librierbereichs:<br>535 °C für internationale Standards und 1535 °C für chine-<br>sische Standards                               |  |
|                                                                                                    | Standardtemperatur innerhalb des zulässigen Bereichs halten.                                                                                                    |  |
|                                                                                                    | Temperatureinstellung ändern.                                                                                                    |  |
| Temperatur weicht von Einstellung ab                                                                    | ATC-gemessene Temperatur weicht mehr als 0.5 °C vom benut-<br>zerdefinierten Wert/Temperaturbereich ab.                                                                                           |  |
|                                                                                                    | <ul><li>Standardtemperatur innerhalb des zulässigen Bereichs halten.</li><li>Temperatureinstellung ändern.</li></ul>                                                                              |  |
| ISM <sup>®</sup> -Sensor Kommunikationsfehler                                                           | Datenübermittlung zwischen ISM <sup>®</sup> -Sensor und Messgerät fehler-<br>haft. Den ISM <sup>®</sup> -Sensor erneut verbinden und erneut versuchen.                                            |  |
| Selbsttest-Fehler                                                                                       | Selbsttest wurde nicht innerhalb von 2 Minuten abgeschlossen oder Messgerät ist defekt.                                                                                                    |  |
|                                                                                                    | Selbsttest erneut starten und innerhalb von 2 Minuten been-<br>den.                                                                                                    |  |
|                                                                                                    | Wenn das Problem weiterhin auftritt, METTLER TOLEDO Ser-<br>vice kontaktieren.                                                                                                    |  |
| Ungültiger Wert (bei Eingabe einer benut-<br>zerdefinierten Puffergruppe)                               | Unterschied zwischen eingegebenem Wert und anderen voreinge-<br>stellten Werten ist geringer als 5 °C.                                                                                            |  |
|                                                                                                    | Höheren/niedrigeren Wert eingeben, um die Differenz zu ver-<br>grössern.                                                                                                    |  |

| Meldung                                                        | Beschreibung und Auflösung                                                                                                    |
|----------------------------------------------------------------|----------------------------------------------------------------------------------------------------|
| Ausserhalb Bereich                                             | Der eingegebene Wert liegt ausserhalb des Bereichs.                                                                                                    |
|                                                                | <ul> <li>Einen Wert eingeben, der innerhalb des auf dem Display<br/>angezeigten Bereichs liegt.</li> </ul>                                                                                                   |
|                                                                | oder                                                                                                    |
|                                                                | Gemessener Wert ausserhalb des Bereichs                                                                                                    |
|                                                                | <ul> <li>Stellen Sie sicher, dass die Wässerungskappe der Elektrode<br/>entfernt wurde und die Elektrode korrekt angeschlossen und in<br/>die Probelösung eingetaucht ist.</li> </ul>                        |
| Falsches Passwort                                              | Die eingegebene PIN ist nicht korrekt.                                                                                                    |
|                                                                | PIN erneut eingeben.                                                                                                    |
|                                                                | <ul> <li>Zurücksetzen auf Werkseinstellungen, alle Daten und Einstel-<br/>lungen gehen verloren.</li> </ul>                                                                                                  |
| Falsches Passwort                                              | Die Bestätigungs-PIN weicht von der eingegebenen PIN ab.                                                                                                    |
|                                                                | PIN erneut eingeben.                                                                                                    |
| Programmspeicher-Fehler                                        | Messgerät stellt beim Start internen Fehler fest.                                                                                                    |
|                                                                | <ul> <li>Messgerät aus- und wieder einschalten.</li> </ul>                                                                                                    |
|                                                                | <ul> <li>Wenn das Problem weiterhin auffritt, METTLER TOLEDO Ser-<br/>vice kontaktieren.</li> </ul>                                                                                                    |
| Datenspeicher-Fehler                                           | Die Daten konnten nicht gespeichert werden.                                                                                                    |
|                                                                | <ul> <li>Messgerät aus- und wieder einschalten.</li> </ul>                                                                                                    |
|                                                                | <ul> <li>Wenn das Problem weiterhin auffritt, METTLER TOLEDO Ser-<br/>vice kontaktieren.</li> </ul>                                                                                                    |
| Keine übereinstimmenden Daten im Spei-                         | Das eingegebene Filterkriterium existiert nicht.                                                                                                    |
| cher                                                           | Neues Filterkriterium eingeben.                                                                                                    |
| Sensor-ID bereits vorhanden, bisherige SN wird überschrieben   | Zwei Sensoren mit derselben ID jedoch unterschiedlicher SN sind<br>bei dem Messgerät nicht zulässig. Wenn für diese Sensor-ID<br>zuvor eine andere SN eingegeben wurde, wird die alte SN über-<br>schrieben. |
|                                                                | <ul> <li>Andere Sensor-ID eingeben, um die bisherige ID und SN bei-<br/>zubehalten.</li> </ul>                                                                                                    |
| Standard-Temp ausserhalb Bereich                               | Leitfähigkeitskalibrierungen können nur bei Temperaturen von 0<br>35 °C durchgeführt werden.                                                                                                    |
|                                                                | • Standardtemperatur innerhalb des zulässigen Bereichs halten.                                                                                                    |
| T. nicht im nLF Korrekturbereich                               | Leitfähigkeitsmessungen von natürlichem Wasser können nur bei Temperaturen von 0 36 °C durchgeführt werden.                                                                                                  |
|                                                                | Probentemperatur innerhalb des zulässigen Bereichs halten.                                                                                                    |
| Temp. ausserhalb des Bereichs für reines<br>Wasser             | Leitfähigkeitsmessungen von reinem Wasser können nur bei Temperaturen von 050 °C durchgeführt werden.                                                                                                    |
|                                                                | Probentemperatur innerhalb des zulässigen Bereichs halten.                                                                                                    |
| Temp. ausserhalb des Korrekturbereichs von Leiffähigkeitsasche | Leitfähigkeitsaschekalibrierungen können nur bei Temperaturen von 1525 °C durchgeführt werden.                                                                                                    |
|                                                                | Probentemperatur innerhalb des zulässigen Bereichs halten.                                                                                                    |
| Update fehlgeschlagen                                          | Das Software-Update ist fehlgeschlagen. Dies kann folgende<br>Gründe haben:                                                                                                    |
|                                                                | <ul> <li>Der USB-Stick ist nicht angeschlossen oder die Verbindung<br/>wurde während des Update-Vorgangs unterbrochen</li> </ul>                                                                             |
|                                                                | Die Update-Software befindet sich nicht im korrekten Ordner                                                                                                    |

| Meldung               | Beschreibung und Auflösung                                                                                                    |  |
|-----------------------|----------------------------------------------------------------------------------------------------|--|
| Export fehlgeschlagen | Der Exportprozess ist fehlgeschlagen. Dies kann folgende Gründ<br>haben:                                                         |  |
|                       | <ul> <li>Der USB-Stick ist nicht angeschlossen oder die Verbindung<br/>wurde während des Export-Vorgangs unterbrochen</li> </ul> |  |
|                       | Der USB-Stick hat keinen freien Speicherplatz                                                                                    |  |

# 9.2 Fehlergrenzen Leitfähigkeit

Leitfähigkeitskanal

| Meldung                                        | Nicht zulässiger Bereich |                                                           |  |  |  |
|------------------------------------------------|--------------------------|-----------------------------------------------------------|--|--|--|
| Leitfähigkeit überhalb Grenze                  | Leitfähigkeit            | < 0,00 µS/cm oder<br>> 1000 mS/cm                         |  |  |  |
| TDS-Wert überhalb Grenze                       | TDS                      | < 0,00 mg/L oder > 1000 g/L                               |  |  |  |
| Salzgehalt überhalb Grenze                     | Salzgehalt               | < 0,00 psu oder > 80,0 psu                                |  |  |  |
| Widerstand überhalb Grenze                     | Widerstand               | < 0,00 MΩ*cm oder<br>> 100,0 MΩ*cm                        |  |  |  |
| Leitfähigkeitsasche über Grenze                | Leitfähigkeitsasche      | < 0,00 % oder > 2022 %                                    |  |  |  |
| Temp. Standard ausserh. Bereich                | Temperatur               | < 0 °C oder > 35 °C                                       |  |  |  |
| Temp. überhalb Grenze                          | Temperatur               | < -5 °C oder $> 105$ °C                                   |  |  |  |
| T. aus. nLF Korber.                            | Temperatur               | $< 0 ^{\circ}\text{C} \text{ oder} > 50 ^{\circ}\text{C}$ |  |  |  |
| Temperatur ausserhalb Reinwasser-<br>Bereich   | Temperatur               | < 0 °C oder > 50 °C                                       |  |  |  |
| Temp. nicht im Asche-Leitfähigkeit-<br>Bereich | Temperatur               | < 15 °C oder > 25 °C                                      |  |  |  |

# 10 Sensoren, Lösungen und Zubehör

#### Leitfähigkeitssensoren

| Teile                            | Bestellnr. |
|----------------------------------|------------|
| InLab®731-ISM (Stahl)            | 30014092   |
| InLab®741-ISM (Stahl)            | 30014094   |
| InLab®710 (Glas)                 | 51302256   |
| InLab®720 (Glas)                 | 51302255   |
| InLab®751–4 mm (schmaler Schaff) | 51344030   |

#### Leitfähigkeitslösungen

| Teile                                                       | Bestellnr. |
|-------------------------------------------------------------|------------|
| 10 µS/cm Leitfähigkeitsstandardlösung, 250 mL               | 51300169   |
| 10 µS/cm Leitfähigkeitsstandardlösung, 30 x 20 mL Beutel    | 30111141   |
| 84 µS/cm Leitfähigkeitsstandardlösung, 250 mL               | 51302153   |
| 84 µS/cm Leitfähigkeitsstandardlösung, 30 x 20 mL Beutel    | 30111140   |
| 500 µS/cm Leitfähigkeitsstandardlösung, 250 mL              | 51300170   |
| 1413 µS/cm Leitfähigkeitsstandardlösung, 30 x 20 mL Beutel  | 51302049   |
| 1413 µS/cm Leitfähigkeitsstandardlösung, 6 x 250 mL         | 51350096   |
| 12,88 µS/cm Leitfähigkeitsstandardlösung, 30 x 20 mL Beutel | 51302050   |
| 12,88 mS/cm Leitfähigkeitsstandardlösung, 6 x 250 mL        | 51350098   |

#### Leitfäden

| Teile                                 | Bestell-Nr. |
|---------------------------------------|-------------|
| Leitfaden für Leitfähigkeitsmessungen | 30099121    |

# 11 Technische Daten

#### Allgemein

| Bildschirm                      | m TFT-Farbdisplay           |                                                                |  |  |  |
|---------------------------------|-----------------------------|----------------------------------------------------------------|--|--|--|
| Schnittstellen                  | RS232                       | D-Sub Stecker, 9-polig (Drucker,<br>Barcodeleser, PC-Tastatur) |  |  |  |
|                                 | USB-A                       | USB-Stick (FAT12/FAT16/FAT32)/<br>Drucker                      |  |  |  |
|                                 | USB-B                       | Computer                                                       |  |  |  |
| Rührer                          | Buchse                      | Mini-DIN, 5-polig                                              |  |  |  |
|                                 | Spannungsbereich            | 0,5 – 18 V <del></del>                                         |  |  |  |
|                                 | Strom                       | Max. 300 mA                                                    |  |  |  |
| Umgebungsbedingungen            | Umgebungstemperatur         | 5 bis 40 °C                                                    |  |  |  |
|                                 | Relative Luftfeuchtigkeit   | 5 bis 80 % (nicht kondensierend)                               |  |  |  |
|                                 | Überspannungskategorie      | Klasse II                                                      |  |  |  |
|                                 | Verschmutzungsgrad          | 2                                                              |  |  |  |
|                                 | Anwendungsgebiet            | Nur zur Verwendung im Innenbe-<br>reich                        |  |  |  |
|                                 | Max. Einsatzhöhe            | Bis 2000 m                                                     |  |  |  |
| Normen für Sicherheit und EMV   | Siehe Konformitätserklärung |                                                                |  |  |  |
| Abmessungen                     | Breite                      | 204 mm                                                         |  |  |  |
|                                 | Tiefe                       | 174 mm                                                         |  |  |  |
|                                 | Höhe                        | 74 mm                                                          |  |  |  |
|                                 | Gewicht                     | 890 g                                                          |  |  |  |
| Leistungsangaben des Instru-    | Eingangsspannung            | 9 – 12 V <del></del>                                           |  |  |  |
| ments                           | Leistungsaufnahme           | 2.5 W                                                          |  |  |  |
| Leistungsangaben AC-Netzadapter | Netzspannung                | 100 – 240 V ~ ±10 %                                            |  |  |  |
|                                 | Eingangsfrequenz            | 50/60 Hz                                                       |  |  |  |
|                                 | Eingangsstrom               | 0,3 A                                                          |  |  |  |
|                                 | Ausgangsspannung            | 12 V                                                           |  |  |  |
|                                 | Ausgangsstrom               | 0,84 A                                                         |  |  |  |
| Materialien                     | Gehäuse                     | ABS/PC-verstärkt                                               |  |  |  |
|                                 | Fenster                     | Polymethylmethacrylat (PMMA)                                   |  |  |  |
|                                 | Tastatur                    | Folientastatur: Polyethylentereph-<br>thalat (PET)             |  |  |  |

#### Messung der Leitfähigkeit

| Messbereich | Leitfähigkeit                    | 0,000 µS/cm bis 1000 mS/cm |
|-------------|----------------------------------|----------------------------|
|             | TDS                              | 0,00 mg/L bis 1000 g/L     |
|             | Salinität                        | 0,00 bis 80,00 psu         |
|             |                                  | 0,00 bis 80,00 ppt         |
|             | Widerstand                       | 0,00 bis 100,0 MΩ•cm       |
|             | Leitfähigkeitsasche              | 0,00 bis 2022 %            |
|             | Automatische Temperaturerfassung | -5 bis 130 °C              |
|             | Manuelle Temperaturerfassung     | -30 bis 130 °C             |
|             |                                  |                            |

| Auflösung    | Leitfähigkeit                                   | Automatischer Bereich                                         |
|--------------|-------------------------------------------------|---------------------------------------------------------------|
|              |                                                 | 0,000 μS/cm – 9,999 μS/cm                                     |
|              |                                                 | 10,00 μS/cm – 99,99 μS/cm                                     |
|              |                                                 | 100,0 µS/cm – 999,9 µS/cm                                     |
|              |                                                 | 1000 µS/cm – 9999 µS/cm                                       |
|              |                                                 | 10,00 mS/cm - 99,99 mS/cm                                     |
|              |                                                 | 100,0 mS/cm - 999,9 mS/cm                                     |
|              |                                                 | 1000 mS/cm                                                    |
|              | TDS                                             | Automatischer Bereich, gleiche<br>Werte wie bei Leitfähigkeit |
|              | Salinität                                       | 0,00 bis 80,00 psu/ppt                                        |
|              | Widerstand                                      | 0,00 Ω·cm – 99,99 Ω·cm                                        |
|              |                                                 | 100,0 Ω•cm – 999,9 Ω•cm                                       |
|              |                                                 | 1000 Ω·cm – 9999 Ω·cm                                         |
|              |                                                 | 10,00 kΩ•cm – 99,99 kΩ•cm                                     |
|              |                                                 | 100,0 kΩ•cm – 999,9 kΩ•cm                                     |
|              |                                                 | 1000 kΩ·cm – 9999 kΩ·cm                                       |
|              |                                                 | 10,00 MΩ•cm – 99,99 MΩ•cm                                     |
|              |                                                 | 100,0 MΩ•cm –                                                 |
|              | Leitfähigkeitsasche                             | 0,000 % – 9,999 %                                             |
|              |                                                 | 10,00 % - 99,99 %                                             |
|              |                                                 | 100,0 % – 999,9 %                                             |
|              |                                                 | 1000 % - 2020 %                                               |
|              | Temperatur                                      | ±0.1 °C                                                       |
| Fehlergrenze | Leitfähigkeit                                   | ± 0,5 % des Messwerts                                         |
|              | TDS                                             | ± 0,5 % des Messwerts                                         |
|              | Salinität                                       | ± 0,5 % des Messwerts                                         |
|              | Widerstand                                      | ± 0,5 % des Messwerts                                         |
|              | Leitfähigkeitsasche                             | ± 0,5 % des Messwerts                                         |
|              | Temperatur                                      | ± 0.1 °C (-5100 °C)                                           |
|              |                                                 | ± 0.5 °C (> 100 °C)                                           |
| Eingänge     | Leitfähigkeit                                   | Mini-DIN Leitfähigkeitssensoren                               |
|              | Digitaler Sensoreingang                         | Mini-LTW digitale Sensoren                                    |
| Kalibrierung | Kalibrierpunkte                                 | 1                                                             |
|              | Vordefinierte Leitfähigkeitsstandards           | 13                                                            |
|              | Benutzerdefinierte Leitfähigkeitsstan-<br>dards | Ja                                                            |
|              | Manuelle Eingabe der Zellkonstante              | Ja                                                            |

# 12 Anhang

# 12.1 Leitfähigkeitsstandards

#### International (Ref. 25 °C)

| T [°C] | 10 µS/cm | 84 µS/cm | 500 µS/cm | 1413 µS/cm | 12.88 mS/cm |
|--------|----------|----------|-----------|------------|-------------|
| 5      | 6.13     | 53.02    | 315.3     | 896        | 8.22        |
| 10     | 7.10     | 60.34    | 359.6     | 1020       | 9.33        |
| 15     | 7.95     | 67.61    | 402.9     | 1147       | 10.48       |
| 20     | 8.97     | 75.80    | 451.5     | 1278       | 11.67       |
| 25     | 10.00    | 84.00    | 500.0     | 1413       | 12.88       |
| 30     | 11.03    | 92.19    | 548.5     | 1552       | 14.12       |
| 35     | 12.14    | 100.92   | 602.5     | 1696       | 15.39       |

#### Chinesische Standards (Ref. 25 °C)

| T [°C] | 146.5 µS/cm | 1408 µS/cm | 12.85 mS/cm | 111.3 mS/cm |
|--------|-------------|------------|-------------|-------------|
| 15     | 118.5       | 1141.4     | 10.455      | 92.12       |
| 18     | 126.7       | 1220.0     | 11.163      | 97.80       |
| 20     | 132.2       | 1273.7     | 11.644      | 101.70      |
| 25     | 146.5       | 1408.3     | 12.852      | 111.31      |
| 35     | 176.5       | 1687.6     | 15.353      | 131.10      |

# Japanische Standards (Ref. 20 $^\circ\text{C})$

| T [°C] | 1330.00 µS/cm | 133.00 µS/cm | 26.6 µS/cm |
|--------|---------------|--------------|------------|
| 0      | 771.40        | 77.14        | 15.428     |
| 5      | 911.05        | 91.11        | 18.221     |
| 10     | 1050.70       | 105.07       | 21.014     |
| 15     | 1190.35       | 119.04       | 23.807     |
| 20     | 1330.00       | 133.00       | 26.600     |
| 25     | 1469.65       | 146.97       | 29.393     |
| 30     | 1609.30       | 160.93       | 32.186     |
| 35     | 1748.95       | 174.90       | 34.979     |

# Gesättigtes NaCl (Ref. 25 °C)

| T [°C] | mS/cm |
|--------|-------|
| 5      | 155.5 |
| 10     | 177.9 |
| 15     | 201.5 |
| 20     | 226.0 |
| 25     | 251.3 |
| 30     | 277.4 |
| 35     | 304.1 |

# 12.2 Temperaturkorrekturfaktoren

Temperaturkorrekturfaktoren  $f_{25}$  für nicht lineare Leitfähigkeitskorrektur

| °C | .0    | .1    | .2    | .3    | .4    | .5    | .6    | .7    | .8    | .9    |
|----|-------|-------|-------|-------|-------|-------|-------|-------|-------|-------|
| 0  | 1.918 | 1.912 | 1.906 | 1.899 | 1.893 | 1.887 | 1.881 | 1.875 | 1.869 | 1.863 |
| 1  | 1.857 | 1.851 | 1.845 | 1.840 | 1.834 | 1.829 | 1.822 | 1.817 | 1.811 | 1.805 |
| 2  | 1.800 | 1.794 | 1.788 | 1.783 | 1.777 | 1.772 | 1.766 | 1.761 | 1.756 | 1.750 |
| 3  | 1.745 | 1.740 | 1.734 | 1.729 | 1.724 | 1.719 | 1.713 | 1.708 | 1.703 | 1.698 |
| 4  | 1.693 | 1.688 | 1.683 | 1.678 | 1.673 | 1.668 | 1.663 | 1.658 | 1.653 | 1.648 |
| 5  | 1.643 | 1.638 | 1.634 | 1.629 | 1.624 | 1.619 | 1.615 | 1.610 | 1.605 | 1.601 |
| 6  | 1.596 | 1.591 | 1.587 | 1.582 | 1.578 | 1.573 | 1.569 | 1.564 | 1.560 | 1.555 |
| 7  | 1.551 | 1.547 | 1.542 | 1.538 | 1.534 | 1.529 | 1.525 | 1.521 | 1.516 | 1.512 |
| 8  | 1.508 | 1.504 | 1.500 | 1.496 | 1.491 | 1.487 | 1.483 | 1.479 | 1.475 | 1.471 |
| 9  | 1.467 | 1.463 | 1.459 | 1.455 | 1.451 | 1.447 | 1.443 | 1.439 | 1.436 | 1.432 |
| 10 | 1.428 | 1.424 | 1.420 | 1.416 | 1.413 | 1.409 | 1.405 | 1.401 | 1.398 | 1.384 |
| 11 | 1.390 | 1.387 | 1.383 | 1.379 | 1.376 | 1.372 | 1.369 | 1.365 | 1.362 | 1.358 |
| 12 | 1.354 | 1.351 | 1.347 | 1.344 | 1.341 | 1.337 | 1.334 | 1.330 | 1.327 | 1.323 |
| 13 | 1.320 | 1.317 | 1.313 | 1.310 | 1.307 | 1.303 | 1.300 | 1.297 | 1.294 | 1.290 |
| 14 | 1.287 | 1.284 | 1.281 | 1.278 | 1.274 | 1.271 | 1.268 | 1.265 | 1.262 | 1.259 |
| 15 | 1.256 | 1.253 | 1.249 | 1.246 | 1.243 | 1.240 | 1.237 | 1.234 | 1.231 | 1.228 |
| 16 | 1.225 | 1.222 | 1.219 | 1.216 | 1.214 | 1.211 | 1.208 | 1.205 | 1.202 | 1.199 |
| 17 | 1.196 | 1.193 | 1.191 | 1.188 | 1.185 | 1.182 | 1.179 | 1.177 | 1.174 | 1.171 |
| 18 | 1.168 | 1.166 | 1.163 | 1.160 | 1.157 | 1.155 | 1.152 | 1.149 | 1.147 | 1.144 |
| 19 | 1.141 | 1.139 | 1.136 | 1.134 | 1.131 | 1.128 | 1.126 | 1.123 | 1.121 | 1.118 |
| 20 | 1.116 | 1.113 | 1.111 | 1.108 | 1.105 | 1.103 | 1.101 | 1.098 | 1.096 | 1.093 |
| 21 | 1.091 | 1.088 | 1.086 | 1.083 | 1.081 | 1.079 | 1.076 | 1.074 | 1.071 | 1.069 |
| 22 | 1.067 | 1.064 | 1.062 | 1.060 | 1.057 | 1.055 | 1.053 | 1.051 | 1.048 | 1.046 |
| 23 | 1.044 | 1.041 | 1.039 | 1.037 | 1.035 | 1.032 | 1.030 | 1.028 | 1.026 | 1.024 |
| 24 | 1.021 | 1.019 | 1.017 | 1.015 | 1.013 | 1.011 | 1.008 | 1.006 | 1.004 | 1.002 |
| 25 | 1.000 | 0.998 | 0.996 | 0.994 | 0.992 | 0.990 | 0.987 | 0.985 | 0.983 | 0.981 |
| 26 | 0.979 | 0.977 | 0.975 | 0.973 | 0.971 | 0.969 | 0.967 | 0.965 | 0.963 | 0.961 |
| 27 | 0.959 | 0.957 | 0.955 | 0.953 | 0.952 | 0.950 | 0.948 | 0.946 | 0.944 | 0.942 |
| 28 | 0.940 | 0.938 | 0.936 | 0.934 | 0.933 | 0.931 | 0.929 | 0.927 | 0.925 | 0.923 |
| 29 | 0.921 | 0.920 | 0.918 | 0.916 | 0.914 | 0.912 | 0.911 | 0.909 | 0.907 | 0.905 |
| 30 | 0.903 | 0.902 | 0.900 | 0.898 | 0.896 | 0.895 | 0.893 | 0.891 | 0.889 | 0.888 |
| 31 | 0.886 | 0.884 | 0.883 | 0.881 | 0.879 | 0.877 | 0.876 | 0.874 | 0.872 | 0.871 |
| 32 | 0.869 | 0.867 | 0.866 | 0.864 | 0.863 | 0.861 | 0.859 | 0.858 | 0.856 | 0.854 |
| 33 | 0.853 | 0.851 | 0.850 | 0.848 | 0.846 | 0.845 | 0.843 | 0.842 | 0.840 | 0.839 |
| 34 | 0.837 | 0.835 | 0.834 | 0.832 | 0.831 | 0.829 | 0.828 | 0.826 | 0.825 | 0.823 |
| 35 | 0.822 | 0.820 | 0.819 | 0.817 | 0.816 | 0.814 | 0.813 | 0.811 | 0.810 | 0.808 |

# 12.3 Temperaturkoeffizienten (Alpha-Werte)

| Substanz bei 25 °C             | Konzentration<br>[%] | Temperaturkoeffizient Alpha<br>[%/°C] |
|--------------------------------|----------------------|---------------------------------------|
| HCI                            | 10                   | 1,56                                  |
| KCI                            | 10                   | 1,88                                  |
| CH₃COOH                        | 10                   | 1,69                                  |
| NaCl                           | 10                   | 2,14                                  |
| H <sub>2</sub> SO <sub>4</sub> | 10                   | 1,28                                  |
| HF                             | 1,5                  | 7,20                                  |

α-Koeffizienten der Leitfähigkeitsstandards für eine Berechnung auf die Referenztemperatur 25 °C

| Standard    | Messtemperatur:<br>15 °C | Messtemperatur:<br>20 °C | Messtemperatur: 30<br>°C | Messtemperatur: 35<br>°C |
|-------------|--------------------------|--------------------------|--------------------------|--------------------------|
| 84 µS/cm    | 1,95                     | 1,95                     | 1,95                     | 2,01                     |
| 1413 µS/cm  | 1,94                     | 1,94                     | 1,94                     | 1,99                     |
| 12,88 mS/cm | 1,90                     | 1,89                     | 1,91                     | 1,95                     |

# 12.4 Praktische Salinitätsskala (UNESCO 1978)

Die Salinität wird anhand der offiziellen Definition der UNESCO 1978 berechnet. Daher wird die Salinität Spsu einer Probe in psu (praktische Salinitätseinheit) bei normalem Luftdruck wie folgt berechnet:

$$S = \sum_{j=0}^{5} \alpha_{j} R_{T}^{j/2} - \frac{(T-15)}{1+k(T-15)} \sum_{j=0}^{5} b_{j} R_{T}^{j/2}$$

| a <sub>0</sub> = 0.0080  | $b_0 = 0.0005$           | k = 0.00162 |
|--------------------------|--------------------------|-------------|
| a <sub>1</sub> = -0.1692 | b <sub>1</sub> = -0.0056 |             |
| a <sub>2</sub> = 25.3851 | $b_2 = -0.0066$          |             |
| a <sub>3</sub> = 14.0941 | $b_3 = -0.0375$          |             |
| a <sub>4</sub> = -7.0261 | $b_4 = 0.0636$           |             |
| a <sub>5</sub> = 2.7081  | b <sub>5</sub> = -0.0144 |             |

$$R_{T} = \frac{R_{Sample}(T)}{R_{KCI}(T)}$$

(32,4356 g KCl pro 1000 g einer Lösung)

# 12.5 Umrechnungsfaktoren Leitfähigkeit in TDS

| Leitfähigkeit | TDS KCI  |        | TDS NaCl |        |
|---------------|----------|--------|----------|--------|
| bei 25 °C     | ppm-Wert | Faktor | ppm-Wert | Faktor |
| 84 µS/cm      | 40,38    | 0,5048 | 38,04    | 0,4755 |
| 447 µS/cm     | 225,6    | 0,5047 | 215,5    | 0,4822 |
| 1413 µS/cm    | 744,7    | 0,527  | 702,1    | 0,4969 |
| 1500 µS/cm    | 757,1    | 0,5047 | 737,1    | 0,4914 |
| 8974 µS/cm    | 5101     | 0,5685 | 4487     | 0,5000 |
| 12,880 µS/cm  | 7447     | 0,5782 | 7230     | 0,5613 |
| 15,000 µS/cm  | 8759     | 0,5839 | 8532     | 0,5688 |
| 80 mS/cm      | 52,168   | 0,6521 | 48,384   | 0,6048 |

# 12.6 USP/EP-Tabellen

Leitfähigkeitsanforderungen (µS/cm) für USP/EP (ultrareines Wasser)/EP (gereinigtes Wasser)

| <u>0</u> 0    |         | , ,,                       |                            |
|---------------|---------|----------------------------|----------------------------|
| Temperatur    | USP     | EP<br>(ultrareines Wasser) | EP<br>(gereinigtes Wasser) |
| [° <b>C</b> ] | [µS/cm] | [µS/cm]                    | [µS/cm]                    |
| 0             | 0,6     | 0,6                        | 2,4                        |
| 5             | 0,8     | 0,8                        | _                          |
| 10            | 0,9     | 0,9                        | 3,6                        |
| 15            | 1,0     | 1,0                        | —                          |
| 20            | 1,1     | 1,1                        | 4,3                        |
| 25            | 1,3     | 1,3                        | 5,1                        |
| 30            | 1,4     | 1,4                        | 5,4                        |
| 35            | 1,5     | 1,5                        | _                          |
| 40            | 1,7     | 1,7                        | 6,5                        |
| 45            | 1,8     | 1,8                        | _                          |
| 50            | 1,9     | 1,9                        | 7,1                        |
| 55            | 2,1     | 2,1                        | -                          |
| 60            | 2,2     | 2,2                        | 8,1                        |
| 65            | 2,42    | 2,42                       | _                          |
| 70            | 2,5     | 2,5                        | 9,1                        |
| 75            | 2,7     | 2,7                        | 9,7                        |
| 80            | 2,7     | 2,7                        | 9,7                        |
| 85            | 2,7     | 2,7                        | -                          |
| 90            | 2,7     | 2,7                        | 9,7                        |
| 95            | 2,9     | 2,9                        | _                          |
| 100           | 3,1     | 3,1                        | 10,2                       |

# 12.7 Methoden für Leitfähigkeitsasche

Das Messgerät kann die Leiffähigkeitsasche (%) nach den zwei folgenden ICUMSA-Methoden messen:

#### 12.7.1 Raffinierter Zucker (28 g/100 g Lösung) ICUMSA GS2/3-17

Das Instrument verwendet folgende Formel:

 $\%(m/m) = 0,0006 \cdot ((C1/(1+0,026 \cdot (T-20))) - 0,35 \cdot (C2/(1+0,026 \cdot (T-20))) \cdot K)$ 

**C1** = Leitfähigkeit der Zuckerlösung in  $\mu$ S/cm bei einer Zellkonstante = 1 cm<sup>-1</sup>

**C2** = Leitfähigkeit des Wassers in  $\mu$ S/cm, das für die Herstellung der Zuckerlösung verwendet wurde, Zellkonstante = 1 cm<sup>-1</sup>

 ${\rm T}={\rm Temperatur}$  in °C zwischen 15 °C und 25 °C

K = Zellkonstante

## 12.7.2 Rohzucker oder Melasse (5 g/100 mL Lösung) ICUMSA GS 1/3/4/7/8-13

Das Instrument verwendet folgende Formel:

 $(m/V)=0.0018 \cdot ((C1/(1+0.023 \cdot (T-20))-C2/(1+0.023 \cdot (T-20))) \cdot K)$ 

**C1** = Leitfähigkeit der Zuckerlösung in  $\mu$ S/cm bei einer Zellkonstante = 1 cm<sup>-1</sup>

**C2** = Leitfähigkeit des Wassers in  $\mu$ S/cm, das für die Herstellung der Zuckerlösung verwendet wurde, Zellkonstante = 1 cm<sup>-1</sup>

T = Temperatur in °C zwischen 15 °C und 25 °C

**K** = Zellkonstante des verwendeten Sensors

Für eine gute Zukunft Ihres Produktes:

METTLER TOLEDO Service sichert Ihnen auf Jahre Qualität, Messgenauigkeit und Werterhaltung dieses Produktes.

Informieren Sie sich über unser attraktives Service-Angebot.

www.mt.com/phlab

Für mehr Information

Mettler-Toledo GmbH Im Langacher 44 8606 Greifensee, Switzerland www.mt.com/contact

Technische Änderungen vorbehalten. © Mettler-Toledo GmbH 04/2018 30459026A

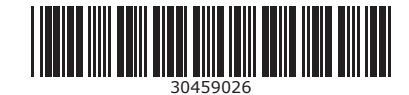